# Bedienungsanleitung für die Musterorganisationsanweisung (MOA)

Word-Version Stand: Oktober 2024

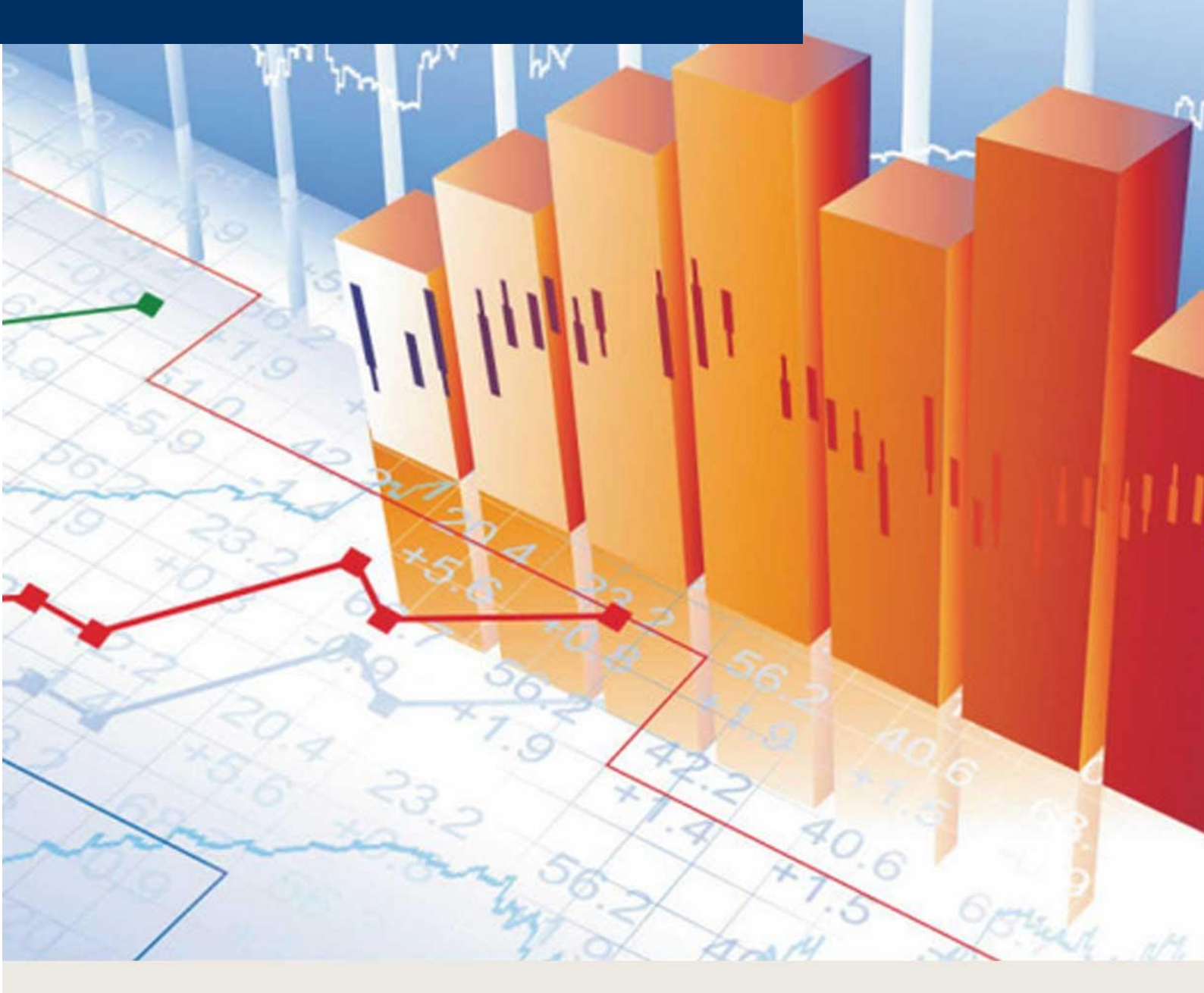

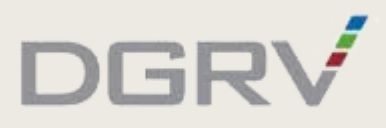

**Wichtig:** Eine umfassende Übersicht zur Installation und Erstellung der Organisationsanweisung sowie zu weiteren, hilfreichen Funktionen finden Sie im online zur Verfügung gestellten  $\rightarrow$  Video-Tutorial.

#### Neue Features der Word-Anwendung

- Die MOA des neuen Updates wird als Microsoft-Word-Dokument ausgeliefert.
- Verbesserungen in der Übernahme von Bankindividuellen Anpassungen mittels Dokumentenvergleich durch die Aufteilung der MOA in Teildokumente.
- Erweitertes  $\rightarrow$  FAQ in der Bedienungsanleitung.

## Inhaltsübersicht

| Α                                      | Systemvoraussetzungen                                                                                                    | 5                                                                                                    |
|----------------------------------------|----------------------------------------------------------------------------------------------------|----------------------------------------------------------------------------------------------------|
| 1.                                     | MOA einrichten (IT-Administrator)                                                                                                    | 5                                                                                                    |
| В                                      | Aktuell gültige MOA-Version vorbereiten                                                                                                    | 6                                                                                                    |
| С                                      | Neue MOA-Version erstellen                                                                                                    | 9                                                                                                    |
| D                                      | Festlegen der Geschäftspolitischen Positionierung (GPP)                                                                                                    | .10                                                                                                    |
| 1.                                     | Makros aktivieren                                                                                                    | 10                                                                                                    |
| 2.                                     | Geschäftspolitische Positionierung ausführen                                                                                                    | 10                                                                                                    |
|                                        | Geschäftspolitische Positionierung abbrechen                                                                                                    | 12                                                                                                    |
| 3.                                     | MOA-Dokument speichern                                                                                                    | 13                                                                                                    |
| Е                                      | Bearbeitung der Organisationsanweisung                                                                                                    | .14                                                                                                    |
| 1.                                     | Update und Änderungsmarkierungen                                                                                                    | 14                                                                                                    |
|                                        | Redaktionell geänderte Textstellen (Update)                                                                                                    | 14                                                                                                    |
|                                        | Bankindividuelle Textstellen                                                                                                    | 14                                                                                                    |
| 2.                                     | Organisationsanweisung erstmalig individualisieren                                                                                                    | 15                                                                                                    |
| 3.                                     | Bankindividuelle Anpassungen aus aktuell gültiger MOA-Fassung übernehmen                                                                                                    | 17                                                                                                    |
|                                        | Update-Änderungen übernehmen                                                                                                    | 17                                                                                                    |
|                                        | Übernahme Bankindividueller Anpassungen                                                                                                    | 19                                                                                                    |
|                                        |                                                                                                    |                                                                                                    |
| F                                      | Organisationsanweisung zur Verfügung stellen                                                                                                    | .22                                                                                                    |
| F<br>G                                 | Organisationsanweisung zur Verfügung stellen<br>Häufig gestellte Fragen                                                                                                    | 22                                                                                                    |
| <b>F</b><br><b>G</b><br>1.             | Organisationsanweisung zur Verfügung stellen<br>Häufig gestellte Fragen<br>Geschäftspolitische Positionierung                                                                                                    | 22<br>23                                                                                                    |
| <b>F</b><br><b>G</b><br>1.             | Organisationsanweisung zur Verfügung stellen<br>Häufig gestellte Fragen<br>Geschäftspolitische Positionierung<br>Frage: Kann die Auswahl der Geschäftspolitischen Positionierung nachträglich geändert werden?                                                                                                    | <b>22</b><br><b>23</b><br>23<br>23                                                                             |
| <b>F</b><br><b>G</b><br>1.             | Organisationsanweisung zur Verfügung stellen<br>Häufig gestellte Fragen<br>Geschäftspolitische Positionierung<br>Frage: Kann die Auswahl der Geschäftspolitischen Positionierung nachträglich geändert werden?<br>Frage: Kann die Auswahl der Geschäftspolitischen Positionierung ausgedruckt und weitergeleitet werden?                                                                                                    | 22<br>23<br>23<br>23<br>24                                                                                     |
| <b>F</b><br><b>G</b><br>1.<br>2.       | Organisationsanweisung zur Verfügung stellen<br>Häufig gestellte Fragen<br>Geschäftspolitische Positionierung<br>Frage: Kann die Auswahl der Geschäftspolitischen Positionierung nachträglich geändert werden?<br>Frage: Kann die Auswahl der Geschäftspolitischen Positionierung ausgedruckt und weitergeleitet werden?<br>Bankindividuelle Anpassungen                                                                                                    | <b>22</b><br><b>23</b><br>23<br>23<br>24<br>25                                                                 |
| <b>F</b><br><b>G</b><br>1.<br>2.       | Organisationsanweisung zur Verfügung stellen<br>Häufig gestellte Fragen<br>Geschäftspolitische Positionierung<br>Frage: Kann die Auswahl der Geschäftspolitischen Positionierung nachträglich geändert werden?<br>Frage: Kann die Auswahl der Geschäftspolitischen Positionierung ausgedruckt und weitergeleitet werden?<br>Bankindividuelle Anpassungen<br>Frage: Wie können Änderungsmarkierungen im finalen Dokument angezeigt werden?                                                                                                    | 22<br>23<br>23<br>23<br>24<br>25<br>25                                                                         |
| <b>F</b><br><b>G</b><br>1.<br>2.       | Organisationsanweisung zur Verfügung stellen                                                                                                    | 22<br>23<br>23<br>23<br>24<br>25<br>25<br>25                                                                   |
| <b>F</b><br><b>G</b><br>1.<br>2.       | Organisationsanweisung zur Verfügung stellen                                                                                                    | 22<br>23<br>23<br>23<br>23<br>25<br>25<br>25                                                                   |
| <b>F</b><br><b>G</b><br>1.<br>2.       | Organisationsanweisung zur Verfügung stellen<br>Häufig gestellte Fragen<br>Geschäftspolitische Positionierung<br>Frage: Kann die Auswahl der Geschäftspolitischen Positionierung nachträglich geändert werden?<br>Frage: Kann die Auswahl der Geschäftspolitischen Positionierung ausgedruckt und weitergeleitet werden?<br>Bankindividuelle Anpassungen<br>Frage: Wie können Änderungsmarkierungen im finalen Dokument angezeigt werden?<br>Frage: Wie funktioniert der Dokumentenvergleich?<br>Frage: Kann die Angabe der Funktionsträger zentral hinterlegt werden?<br>Frage: Wie kann ein eigenes Dokument in die MOA eingefügt werden?                                                                                                    | 22<br>23<br>23<br>25<br>25<br>25<br>25                                                                         |
| <b>F</b><br><b>G</b><br>1.<br>2.       | Organisationsanweisung zur Verfügung stellen         Häufig gestellte Fragen         Geschäftspolitische Positionierung         Frage: Kann die Auswahl der Geschäftspolitischen Positionierung nachträglich geändert werden?         Frage: Kann die Auswahl der Geschäftspolitischen Positionierung ausgedruckt und weitergeleitet werden?         Bankindividuelle Anpassungen         Frage: Wie können Änderungsmarkierungen im finalen Dokument angezeigt werden?         Frage: Wie funktioniert der Dokumentenvergleich?         Frage: Kann die Angabe der Funktionsträger zentral hinterlegt werden?         Frage: Wie kann ein eigenes Dokument in die MOA eingefügt werden?         Word Allgemein                                                                                                    | 22<br>23<br>23<br>23<br>23<br>25<br>25<br>25                                                                   |
| <b>F</b><br><b>G</b><br>1.<br>2.       | Organisationsanweisung zur Verfügung stellen<br>Häufig gestellte Fragen<br>Geschäftspolitische Positionierung<br>Frage: Kann die Auswahl der Geschäftspolitischen Positionierung nachträglich geändert werden?<br>Frage: Kann die Auswahl der Geschäftspolitischen Positionierung ausgedruckt und weitergeleitet werden?<br>Bankindividuelle Anpassungen<br>Frage: Wie können Änderungsmarkierungen im finalen Dokument angezeigt werden?<br>Frage: Wie funktioniert der Dokumentenvergleich?<br>Frage: Wie funktioniert der Dokumentenvergleich?<br>Frage: Wie funktioniert der Dokument in die MOA eingefügt werden?<br>Frage: Wie kann ein eigenes Dokument in die MOA eingefügt werden?<br>Frage: Wie lassen sich Makros unter Word 2007 aktivieren?                                                                                                    | 22<br>23<br>23<br>24<br>25<br>25<br>25<br>25<br>25<br>25<br>25                                                 |
| <b>F</b><br>1.<br>2.                   | Organisationsanweisung zur Verfügung stellen                                                                                                    | 22<br>23<br>23<br>23<br>25<br>25<br>25<br>25                                                                   |
| <b>F</b><br>1.<br>2.                   | Organisationsanweisung zur Verfügung stellen                                                                                                    | 22<br>23<br>23<br>23<br>23<br>25<br>25<br>25                                                                   |
| <b>F</b><br><b>G</b><br>1.<br>2.       | Organisationsanweisung zur Verfügung stellen                                                                                                    | 22<br>23<br>23<br>23<br>23<br>25<br>25<br>25                                                                   |
| <b>F</b><br><b>G</b><br>1.<br>2.       | Organisationsanweisung zur Verfügung stellen                                                                                                    | 22<br>23<br>23<br>23<br>23<br>23<br>23<br>25<br>25<br>25<br>25<br>29<br>29<br>32<br>32<br>32<br>34<br>35<br>37 |
| <b>F</b><br><b>G</b><br>1.<br>2.<br>3. | Organisationsanweisung zur Verfügung stellen         Häufig gestellte Fragen         Geschäftspolitische Positionierung         Frage: Kann die Auswahl der Geschäftspolitischen Positionierung nachträglich geändert werden?         Frage: Kann die Auswahl der Geschäftspolitischen Positionierung ausgedruckt und weitergeleitet werden?         Bankindividuelle Anpassungen         Frage: Wie können Änderungsmarkierungen im finalen Dokument angezeigt werden?         Frage: Wie funktioniert der Dokumentenvergleich?         Frage: Kann die Angabe der Funktionsträger zentral hinterlegt werden?         Frage: Wie kann ein eigenes Dokument in die MOA eingefügt werden?         Word Allgemein         Frage: Wie lässt sich die Hinterlegung des Sicherheitszertifikats prüfen?         Frage: Wie lässt sich der Reiter "Entwicklertools" einblenden?         Frage: Wie kann das Dokument mit der Microsoft-Word-Vorlage verknüpft werden?         Frage: Wieso funktionieren die Links nicht?         Frage: Wieso erscheint beim Anklicken eines Links eine Fehlermeldung?         Frage: Wieso gibt es keine "MOA-internen" Links? | 22<br>23<br>23<br>24<br>25<br>25<br>25<br>25<br>25<br>25<br>25                                                 |

| н | Kontakt                                                                | 43 |
|---|------------------------------------------------------------------------|----|
|   | Frage: Wie kann ich ein PDF aus Word erzeugen?                         | 42 |
|   | Frage: Wie kann ich die gelbe Hervorhebung an allen Stellen entfernen? | 40 |
|   | Frage: Wie kann ich Textmarken im Dokument entfernen?                  | 40 |
|   | Frage: Wie kann ich Änderungsmarkierungen entfernen/bearbeiten?        | 39 |
|   | Frage: Wie kann ich in Word suchen?                                    | 39 |

# A Systemvoraussetzungen

Ausgeliefert wird die neue MOA als Microsoft-Word-Dokument "01\_MOA Stand Oktober 2024.docx", welches aus Teildokumenten zusammengesetzt ist.

Das Microsoft-Word-Dokument basiert auf einer Microsoft-Word-Vorlage mit integrierten Makros. Die Vorlagen-Datei erkennen Sie an der Dateiendung ".dotm".

Diese Vorlage ist lauffähig unter den Word-Versionen ab 2007.

## 1. MOA einrichten (IT-Administrator)

**Wichtig:** Eine umfassende Übersicht zur Installation und Erstellung der Organisationsanweisung sowie zu weiteren, hilfreichen Funktionen finden Sie im online zur Verfügung gestellten  $\rightarrow$  Video-Tutorial.

Nachdem die zip-Datei aus GenoBuy heruntergeladen wurde, diese entpacken und an einem zentralen Speicherort bzw. in der Cloud hinterlegen.

Die MOA-Vorlagendatei (dotm) enthält Makros. Die Datei ist mit einem Sicherheitszertifikat versehen, welches bei der Atruvia AG hinterlegt ist.

Es ist möglich, die <u>→ Hinterlegung des Sicherheitszertifikats</u> zu überprüfen.

**Hinweis:** Falls kein Sicherheitszertifikat hinterlegt ist, kann die Zertifikatsdatei in GenoBuy heruntergeladen werden, um das Sicherheitszertifikat zu installieren.

**Wichtig:** Alle zur MOA gehörenden Word-Dokumente müssen gemeinsam in einem Ordner abgelegt werden.

# B Aktuell gültige MOA-Version vorbereiten

Die aktuell gültige MOA-Version muss für die spätere Übernahme der Bankindividuellen Anpassungen mithilfe der neu ausgelieferten Microsoft-Word-Vorlage ("MOA.dotm") vorbereitet werden. Hierbei werden die Hauptprozesse der MOA-Version in einzelne Microsoft-Word-Dokumente separat gespeichert.

**Hinweis:** Falls Ihnen keine aktuell gültige MOA-Version vorliegt und Sie die MOA erstmalig erstellen sowie individualisieren möchten, fahren Sie mit der  $\rightarrow$  Erstellung einer neuen MOA-Version fort.

**Wichtig:** Erstellen Sie zunächst eine Kopie der aktuell gültigen MOA-Version, auf die Sie im Notfall zurückgreifen können.

Schritt 1: Die aktuell gültige MOA-Version öffnen.

**Wichtig:** In der aktuell gültigen MOA-Version dürfen keine Änderungsmarkierungen und keine Textmarken vorhanden sein. Unter <u>"Häufig gestellte Fragen"</u> finden Sie Beschreibungen zum <u> $\rightarrow$  Entfernen von Änderungsmarkierungen</u> und <u> $\rightarrow$  Entfernen von Textmarken</u>.

Schritt 2: Zum Verknüpfen der aktuell gültigen MOA-Version mit der neu ausgelieferten Microsoft-Word-Vorlage ("MOA.dotm") im Menü unter dem **Reiter "Entwicklertools"** → "Dokumentvorlage" aufrufen.

| Automatisches Speichern 💽 🖫                                        | <u> し、り ~</u>                          | MOA Stand Oktobe                     | er 20 .docx - Kom | npatibilitätsmodus • G                | espeichert $\checkmark$                       | Q                  | Suchen                           |
|--------------------------------------------------------------------|----------------------------------------|--------------------------------------|-------------------|---------------------------------------|-----------------------------------------------|--------------------|----------------------------------|
| Datei Start Einfügen Entw                                          | urf Layout Referer                     | izen Sendungen                       | Überprüfen        | Ansicht Entwick                       | lertools Add-Ins                              | Hilfe              | Acrobat                          |
| Visual Makros<br>Basic Makros<br>Makros<br>Makrosicherheit<br>Code | Add-<br>Ins Add-Ins Add-Ins<br>Add-Ins | Aa Aa 🔛 🗓<br>☑ 🗊 🗊 📰<br>∽<br>Steuere | Entwurfsmodus     | XML-<br>Zuordnungsbereic<br>Zuordnung | Autoren Beart<br>blockieren ~ ein<br>schützen | peitung E<br>schr. | Dokument-<br>vorlage<br>Vorlagen |
|                                                                    |                                        |                                      |                   | -                                     |                                               |                    |                                  |

**Hinweis:** Falls im Menü der Reiter "Entwicklertools" nicht vorhanden ist, ändern Sie zunächst die Einstellungen zum <u>→ Einblenden der Entwicklertools</u>.

Schritt 3: Über "Anfügen" die neu ausgelieferte Microsoft-Word-Vorlage ("MOA.dotm") auswählen und mit "OK" bestätigen:

| /orlagen            | XML-Schema        | XML-Erweiterungspakete        | Verknüpfte CSS    |         |                     |
|---------------------|-------------------|-------------------------------|-------------------|---------|---------------------|
|                     |                   | 51                            |                   |         |                     |
| okumentv            | orlage            |                               |                   |         | _                   |
| Clines              | (prace Deittop)   | \MOA.dotr                     | n                 |         | <u>A</u> nfügen     |
| 🗌 Doku              | mentformatvorlag  | en automatisch aktualisieren  |                   |         |                     |
| 🗌 An al             | le neuen E-Mail-N | achrichten anfügen            |                   |         |                     |
| i <u>l</u> obale Do | kumentvorlagen u  | nd Add-Ins                    |                   |         |                     |
| Markiert            | e Elemente sind d | erzeit geladen.               |                   |         |                     |
|                     |                   |                               |                   | ~       | Hin <u>z</u> ufügen |
|                     |                   |                               |                   |         | Entfernen           |
|                     |                   |                               |                   |         |                     |
|                     |                   |                               |                   |         |                     |
|                     |                   |                               |                   | $\sim$  |                     |
| Vollständ           | liger Pfad:       | Microsoft Office/Apats/Office | 10,5TARTUP/DGKAdd | in.dotm |                     |
|                     |                   |                               |                   |         |                     |
|                     |                   |                               |                   |         |                     |
|                     |                   |                               |                   |         |                     |
|                     |                   |                               |                   |         | _                   |

Schritt 4: Beim Verknüpfen der Vorlage kann folgende Meldung erscheinen – bitte mit "OK" bestätigen:

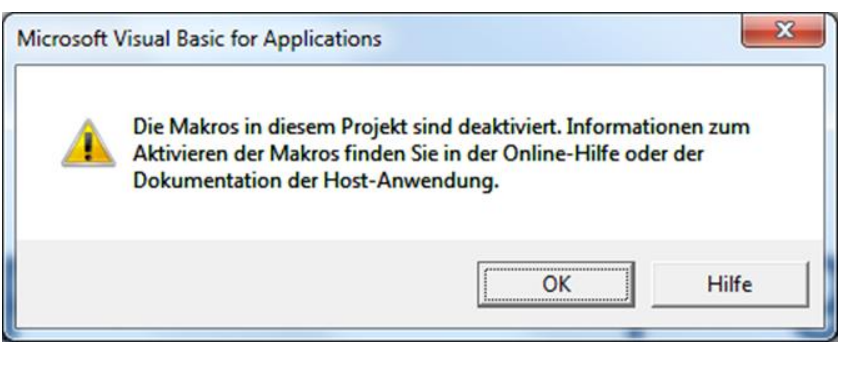

Aktivieren Sie ggf. die Makros durch Klick auf "Inhalt aktivieren":

|   | Zwischenablage     | - E   | Schr                   | iftart            | - Fa | l |
|---|--------------------|-------|------------------------|-------------------|------|---|
| 1 | Sicherheitswarnung | Makro | os wurden deaktiviert. | Inhalt aktivieren | )    |   |
|   |                    |       |                        | _                 | _    | į |

Hinweis: Falls Sie Word 2007 verwenden, finden Sie unter <u>"Häufig gestellte Fragen"</u> eine Beschreibung zum Aktivieren von Makros.

**Wichtig:** Bevor die Aufteilung erfolgen kann, muss die  $\rightarrow$  Link-Aktualisierung deaktiviert sein.

Schritt 5: Im Menü den Reiter "MOA" wählen und auf den Button "Dokument aufteilen" klicken:

| Automatisches Speichern 💽 🖫 🥬 ∨ 💍 🗢 🛛 MOA                                                                    | A Stand Oktober 20 .docx |              |                        | ₽ Suchen        |       |
|----------------------------------------------------------------------------------------------------|--------------------------|--------------|------------------------|-----------------|-------|
| Datei Start Einfügen Entwurf Layout Referenzen<br>Dokument<br>aufteilen<br>Dokument aufteilen                | Sendungen Überprü        | ifen Ansicht | Entwicklertools Add-In | s Hilfe Acrobat | AON   |
| Navigation ~ ×                                                                                               |                          |              |                        |                 |       |
| Dokument durchsuchen                                                                                         |                          |              |                        |                 |       |
| Überschriften Seiten Ergebnisse                                                                              |                          |              |                        |                 |       |
| <ul> <li>Musterorganisationsanweisung f ür das Wertpapier- und Depotge</li> <li>Inhalts übersicht</li> </ul> |                          |              |                        |                 |       |
| Allgemeine Positionierung<br>Geschäftspolitische Positionierung                                              |                          |              | Mustero                | rganisations    | sanwe |

#### Hinweis:

Falls in der aktuell gültigen MOA-Version Textmarken vorhanden sind, wird der Button "Geschäftspolitische Positionierung" angezeigt. In diesem Fall müssen die <u>→ Textmarken entfernt werden</u>.

Falls in der aktuell gültigen MOA-Version Revisionsmarkierungen vorhanden sind, wird der Button "Änderungsmarkierungen übernehmen" angezeigt. In diesem Fall müssen die <u>→ Änderungsmarkierungen</u> übernommen werden.

Im Anschluss muss das Dokument gespeichert und geschlossen werden.

Beim erneuten Öffnen des Dokuments erscheint nun der Button "Dokument aufteilen" im Reiter "MOA".

**Wichtig:** Die Aufteilung des Dokumentes kann einige Minuten in Anspruch nehmen. In dieser Zeit bitte keine Änderungen in der Word-Datei vornehmen und diese nicht schließen. Word wird automatisch mehrfach geöffnet und geschlossen.

Schritt 6: Nach Beendigung des Vorgangs das Ergebnis im Dateiverzeichnis überprüfen:

| 📕   🛃 🧮 🔻   MACAL 2022 (Marent                              |    |                            | _ | $\times$ |
|-------------------------------------------------------------|----|----------------------------|---|----------|
| Datei Start Freigeben Ansicht                               |    |                            |   | ~ 🕐      |
| ← → × ↑ 📜 = Desktop > MCA_2023_Word                         | νÖ | MCA_2023_Word durchsuchers |   | ,P       |
| Name                                                        |    |                            | ^ | ^        |
| MOA Stand Oktober 20. docx                                  |    |                            |   |          |
| MOA Stand Oktober 20 A1 docx                                |    |                            |   |          |
| MOA Stand Oktober 20 A2 docx                                |    |                            |   |          |
| MOA Stand Oktober 20 A3.docx                                |    |                            |   |          |
| MOA Stand Oktober 20 A4.docx                                |    |                            |   |          |
| MOA Stand Oktober 20                                        |    |                            |   |          |
| MOA Stand Oktober 20A6.docx                                 |    |                            |   |          |
| MOA Stand Oktober 20 _A7.docx                               |    |                            |   |          |
| MOA Stand Oktober 20 _A8.docx                               |    |                            |   |          |
| MOA Stand Oktober 20Allgemeine_Positionierung.docx          |    |                            |   |          |
| MOA Stand Oktober 20B1.docx                                 |    |                            |   |          |
| MOA Stand Oktober 20 _B2.docx                               |    |                            |   |          |
| MOA Stand Oktober 20B3.docx                                 |    |                            |   |          |
| MOA Stand Oktober 20B4.docx                                 |    |                            |   |          |
| MOA Stand Oktober 20B5.docx                                 |    |                            |   |          |
| MOA Stand Oktober 20B6.docx                                 |    |                            |   |          |
| MOA Stand Oktober 20B7.docx                                 |    |                            |   |          |
| MOA Stand Oktober 20 _C1.docx                               |    |                            |   |          |
| MOA Stand Oktober 20 _C2.docx                               |    |                            |   |          |
| MOA Stand Oktober 20 _C3.docx                               |    |                            |   |          |
| MOA Stand Oktober 20C4.docx                                 |    |                            |   |          |
| MOA Stand Oktober 20 _C5.docx                               |    |                            |   |          |
| MOA Stand Oktober 20C6.docx                                 |    |                            |   |          |
| MOA Stand Oktober 20C7.docx                                 |    |                            |   |          |
| MOA Stand Oktober 20 _C8.docx                               |    |                            |   |          |
| MOA Stand Oktober 20C9.docx                                 |    |                            |   |          |
| MOA Stand Oktober 20 _D10.docx                              |    |                            |   |          |
| MOA Stand Oktober 20 _E1.docx                               |    |                            |   |          |
| MOA Stand Oktober 20 _E2.docx                               |    |                            |   |          |
| MOA Stand Oktober 20Geschäftspolitische_Positionierung.docx |    |                            |   |          |
| MOA Stand Oktober 20Inhalt.docx                             |    |                            |   | $\sim$   |

**Hinweis:** Die Dateinamen der erzeugten Microsoft-Word-Dokumente bestehen aus dem Dateinamen der aktuell gültigen MOA-Version sowie den jeweiligen Prozessnummern bzw. deren alternativen Arbeitsanweisungen.

Schritt 7: Datei schließen.

Ggf. Speicherndialog mit "JA" bestätigen.

# C Neue MOA-Version erstellen

**Wichtig:** Bevor ein neues Dokument erstellt wird, muss die  $\rightarrow$  Link-Aktualisierung deaktiviert sein.

Schritt 1: Das Microsoft-Word-Dokument "01\_MOA Stand Oktober 2024.docx" öffnen.

Hinweis: Falls das Dokument im schreibgeschützten Modus geöffnet ist, in den Bearbeitungsmodus wechseln.

Schritt 2: Beim Öffnen des Dokuments kann folgende Meldung erscheinen – bitte mit "OK" bestätigen:

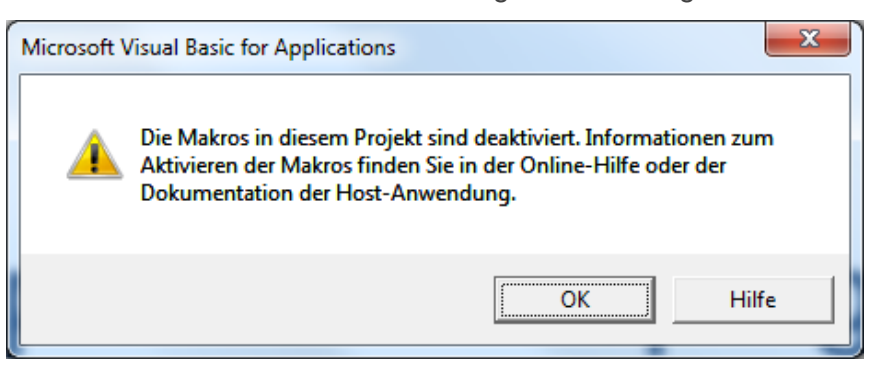

Aktivieren Sie ggf. die Makros durch Klick auf "Inhalt aktivieren":

|   | Zwischenablage     |       | Schr                   | iftart            | - G |   |
|---|--------------------|-------|------------------------|-------------------|-----|---|
| 1 | Sicherheitswarnung | Makro | os wurden deaktiviert. | Inhalt aktivieren |     |   |
|   |                    |       |                        | _                 | _   | ē |

Hinweis: Falls Sie Word 2007 verwenden, finden Sie unter <u>"Häufig gestellte Fragen"</u> eine Beschreibung zum Aktivieren von Makros.

Schritt 3: Festlegung der <u>
— Geschäftspolitischen Positionierung</u>.

# D Festlegen der Geschäftspolitischen Positionierung (GPP)

Für die Erstellung der **Geschäftspolitischen Positionierung (GPP)** müssen zunächst die Makros aktiviert sein.

**Wichtig:** Eine umfassende Übersicht zur Installation und Erstellung der Organisationsanweisung sowie zu weiteren, hilfreichen Funktionen finden Sie im online zur Verfügung gestellten  $\rightarrow$  Video-Tutorial.

#### 1. Makros aktivieren

Aktivieren Sie ggf. die Makros durch Klick auf "Inhalt aktivieren":

|   | Zwischenablage     | - B    | Schr                | iftart            | - E |  |
|---|--------------------|--------|---------------------|-------------------|-----|--|
| 1 | Sicherheitswarnung | Makros | wurden deaktiviert. | Inhalt aktivieren |     |  |

Hinweis: Falls Sie Word 2007 verwenden, finden Sie unter <u>"Häufig gestellte Fragen"</u> eine Beschreibung zum Aktivieren von Makros.

## 2. Geschäftspolitische Positionierung ausführen

Das Dokument enthält zu Beginn **alle** Positionen der Organisationsanweisung, inkl. aller Alternativanweisungen.

**Hinweis:** Lassen Sie sich den  $\rightarrow$  Navigationsbereich anzeigen, um die Gliederung des Dokuments zu sehen.

Schritt 1: Im Menü den Reiter "MOA" wählen und auf den Button "Geschäftspolitische Positionierung" klicken:

| Automatisches Speichern 🧿                                                                             |                                    |        |            |           |            | ,∕⊃ Suc | then            |         |       |         |     |
|----------------------------------------------------------------------------------------------------|------------------------------------|--------|------------|-----------|------------|---------|-----------------|---------|-------|---------|-----|
| Datei Start Einfügen<br>Geschäftspolitische<br>Positionierung<br>Geschäftspolitische Positionierung   | Entwurf                            | Layout | Referenzen | Sendungen | Überprüfen | Ansicht | Entwicklertools | Add-Ins | Hilfe | Acrobat | MOA |
| Navigation                                                                                            |                                    |        | ×          |           |            |         |                 |         |       |         |     |
| Überschriften Seiten E                                                                                |                                    | م      |            |           |            |         |                 |         |       |         |     |
| Musterorganisationsanweist<br>Inhaltsübersicht<br>Allgemeine Positionieru<br>Geschäftspolitische Posi | ung für das We<br>ng<br>tionierung |        |            |           |            | IV      | lusteror        | gani    | sati  | onsa    | anw |

**Hinweis:** Falls der Reiter "MOA" nicht zu sehen ist, muss zunächst das Dokument mit der Microsoft-Word-Vorlage ("MOA.dotm") verknüpft werden, <u>→ Verknüpfen der Microsoft-Word-Vorlage</u>.

Der Dialog "Geschäftspolitische Positionierung" erscheint.

Hinweis: Die Größe des Dialogfensters passt sich automatisch an die Größe Ihres Word-Fensters an.

#### Schritt 2: Zu den verschiedenen Positionen die möglichen Alternativen auswählen:

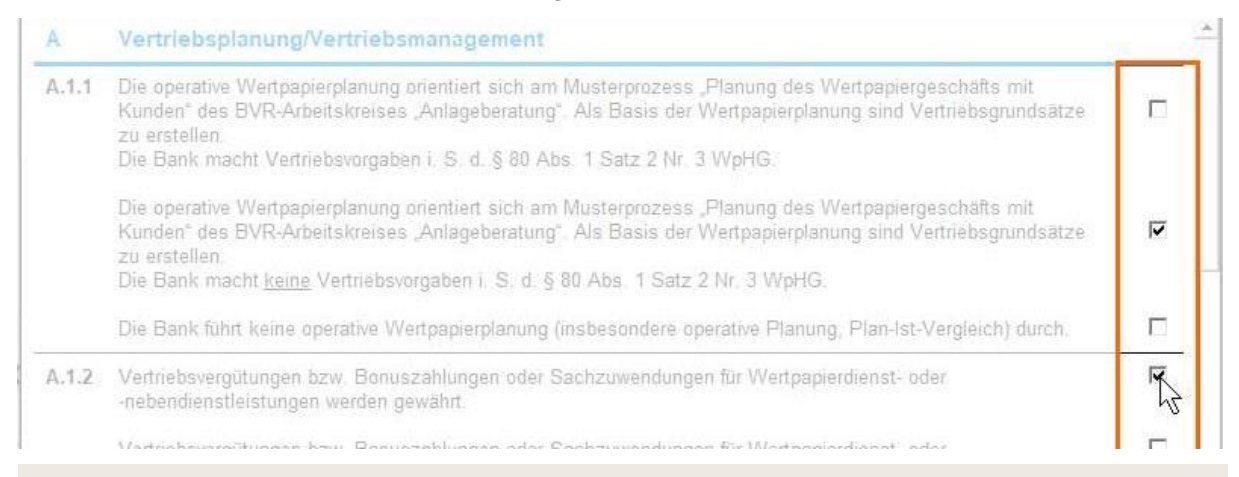

#### Wichtig: Zu jeder Position muss genau 1 Alternative ausgewählt werden.

Es ist nicht möglich, mehr als 1 Alternative zu jeder Position auszuwählen.

Bei der Auswahl einiger Alternativanweisungen werden <u>automatisch</u> weitere Anweisungen festgelegt, z. B. bei der Auswahl der ersten Alternative von Position A.1.1:

| A.             | Vertriebsplanung/Vertriebsmanagement                                                                                                    |     |
|----------------|----------------------------------------------------------------------------------------------------|-----|
| A.1.1          | Die operative Wertpapierplanung orientiert sich am Musterprozess "Planung des Wertpapiergeschäfts mit<br>Kunden" des BVR-Arbeitskreises "Anlageberatung". Als Basis der Wertpapierplanung sind Vertriebsgrundsätze<br>zu erstellen.<br>Die Bank macht Vertriebsvorgaben i. S. d. § 80 Abs. 1 Satz 2 Nr. 3 WpHG. | No. |
|                | Die operative Wertpapierplanung orientiert sich am Musterprozess "Planung des Wertpapiergeschäfts mit<br>Kunden" des BVR-Arbeitskreises "Anlageberatung". Als Basis der Wertpapierplanung sind Vertriebsgrundsätze<br>zu erstellen.                                                                             |     |
|                | Die Bank macht <u>keine</u> Vertriebsvorgaben i. S. d. § 80 Abs. 1 Satz 2 Nr. 3 WpHG.                                                                                                    |     |
|                | Die Bank führt keine operative Wertpapierplanung (insbesondere operative Planung, Plan-Ist-Vergleich) durch.                                                                                                    | Г   |
| A.1.2          | Vertriebsvergütungen bzw. Bonuszahlungen oder Sachzuwendungen für Wertpapierdienst- oder<br>-nebendienstleistungen werden gewährt.                                                                                                    |     |
|                | Vertriebsvergütungen bzw. Bonuszahlungen oder Sachzuwendungen für Wertpapierdienst- oder<br>-nebendienstleistungen werden <u>nicht</u> gewährt.                                                                                                    |     |
| A.1.3<br>A.1.4 | Die Position A.1.3 wird - sofern möglich - automatisch korrespondierend zur Auswahl in Position A.1.1<br>ausgefüllt.                                                                                                    |     |
| A.3            | Die Bank macht Vertriebsvorgaben.                                                                                                    | V   |
|                | Die Bank macht keine Vertriebsvorgaben.                                                                                                    | Г   |
| 0.0.0          | The Party of the Manufacture and the                                                                                                    | 100 |

- Schritt 3: Nach der Auswahl der möglichen Alternativen, die gewählten Positionen kontrollieren und ggf. korrigieren.
- Schritt 4: Mit Klick auf die **Schaltfläche "Dokument erstellen**" wird das Dokument anhand der gewählten Positionen erzeugt.

**Hinweis:** Der Vorgang kann einige Minuten in Anspruch nehmen. In dieser Zeit bitte keine Änderungen in der Word-Datei vornehmen und diese nicht schließen.

- Schritt 5: Es können mehrere Meldungen zum Speichern des Dokumentes erscheinen bitte mit "JA" bestätigen.
- Schritt 6:  $\rightarrow$  MOA-Dokument speichern.

#### Geschäftspolitische Positionierung abbrechen

Der Dialog kann über die Schaltfläche "Abbrechen" am Ende des Fensters beendet werden:

| Die Bank verfügt über <u>keine</u> compliance-relevanten In<br>Es sind <u>keine</u> compliance-relevanten Mitarbeiter zu b | formationen.<br>enennen.                 | Γ |
|----------------------------------------------------------------------------------------------------|------------------------------------------|---|
| E.2.1.5 Die Geschäftstätigkeit der Bank erfordert die Führung                                                              | einer Insiderliste gemäß Art. 18 MAR.    |   |
| Die Geschäftstätigkeit der Bank erfordert keine Führu                                                                      | ng einer Insiderliste gemäß Art. 18 MAR. | Γ |
| Abbrech                                                                                                    | Dokument erstellen                       |   |
|                                                                                                    |                                          |   |
|                                                                                                    |                                          |   |

Hinweis: Wie Sie die Auswahl drucken und weiterleiten, lesen Sie unter "Häufig gestellte Fragen".

## 3. MOA-Dokument speichern

**Wichtig:** Eine umfassende Übersicht zur Installation und Erstellung der Organisationsanweisung sowie zu weiteren, hilfreichen Funktionen finden Sie im online zur Verfügung gestellten  $\rightarrow$  Video-Tutorial.

Schritt 1: Erzeugtes Dokument unter dem **originalen Dateinamen** "01\_MOA Stand Oktober 2024.docx" speichern:

| 👿 Speichern unter                     |                                                                                                    |         |                    | $\times$ |
|---------------------------------------|----------------------------------------------------------------------------------------------------|---------|--------------------|----------|
| ← → ~ ↑ 📕                             | $DieserPC\mapstoWindows(C)\mapstoBenutzer\mapstoJesusce\mapstoDesitop\mapstoMCA_{c}SDA_{c}Mod$                                                                                                    |         |                    |          |
| Organisieren 🔻 🛛 N                    | uer Ordner                                                                                                    |         | 1 V                | ?        |
| . Dieser PC                           | ^ Name                                                                                                    |         |                    | ^        |
| 3D-Objekter                           | 00_Abkürzungsverzeichnis.docx                                                                                                    |         |                    |          |
| MC Bilder                             | 🔤 00_Vorwort.docx<br>📾 01 MOA Stand Oktober 2024.docx                                                                                                    |         |                    |          |
| Dolumente                             | 01_MOA Stand Oktober 2024_A1.docx                                                                                                    |         |                    |          |
| Downloads                             | O1_MOA Stand Oktober 2024_A2.docx                                                                                                    |         |                    |          |
| 2 Marik                               | II_MOA Stand Oktober 2024_AS_I.docx II_MOA Stand Oktober 2024_AS_2.docx                                                                                                    |         |                    |          |
| Videos Videos                         | 01_MOA Stand Oktober 2024_A4.docx                                                                                                    |         |                    |          |
| w (#-0.0)                             | Image: Model and Active and Active and Ac |         |                    |          |
| w Jeanse (1)HUOS                      | OI_MOA Stand Oktober 2024_A6_2.docx                                                                                                    |         |                    |          |
| age VMEDRN (V)                        | 01_MOA Stand Oktober 2024_A7.docx                                                                                                    |         |                    |          |
| ne MEDRN (R)                          | <ul> <li>O1_MOA Stand Oktober 2024_A8_1.docx</li> <li>O1_MOA Stand Oktober 2024_A8_2.docx</li> </ul>                                                                                                    |         |                    |          |
| Dateiname:                            | 1 MOA Stand Oktober 2024 docy                                                                                                    |         |                    |          |
| Dateityp: V                           | ord-Dokument (*.docx)                                                                                                    |         |                    | ~        |
|                                       |                                                                                                    |         |                    |          |
|                                       |                                                                                                    |         |                    |          |
|                                       |                                                                                                    |         |                    |          |
| <ul> <li>Ordner ausblenden</li> </ul> |                                                                                                    | Tools 🔻 | Speichern Abbreche | en       |
|                                       |                                                                                                    |         |                    |          |

Wichtig: Achten Sie beim Abspeichern darauf, dass die Datei im selben Ordner abgespeichert wird, in dem auch die übrigen zur MOA gehörenden Dokumente liegen.

- Schritt 2: Dokument erneut prüfen, um sicherzustellen, dass alle gewählten Alternativen im Dokument vorhanden sind. Gegebenenfalls <u>→ die Positionierung anpassen</u>.
- Schritt 3:  $\rightarrow$  Bearbeitung der Organisationsanweisung.

# E Bearbeitung der Organisationsanweisung

Für die Bearbeitung der Organisationsanweisung gibt es zwei Möglichkeiten:

- Organisationsanweisung erstmalig individualisieren
- Bankindividuelle Anpassungen aus aktuell gültiger MOA-Fassung übernehmen

## 1. Update und Änderungsmarkierungen

#### Redaktionell geänderte Textstellen (Update)

Im Vorwort befindet sich eine Übersicht aller geänderten Prozesse.

Inhaltliche Änderungen gegenüber der Vorgängerversion sind als **Änderungsmarkierungen** enthalten:

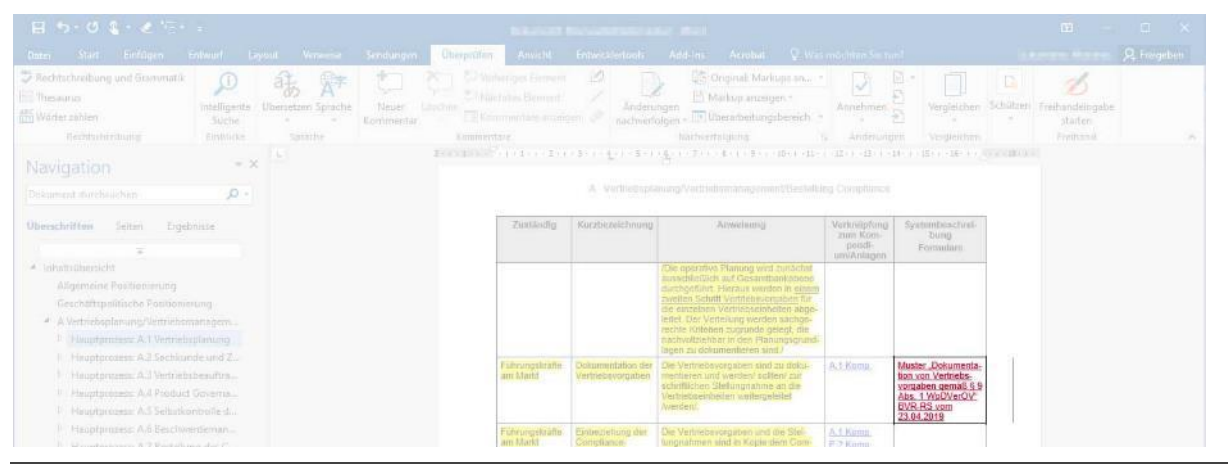

Hinweis: Wie redaktionellen Änderungen im finalen Dokument angezeigt werden können, lesen Sie unter "Häufig gestellte Fragen".

#### Bankindividuelle Textstellen

Textstellen, an denen eine Individualisierung der Bank notwendig ist, sind gelb hervorgehoben:

|                                                                                                    |                                  |                                                                                                    |                                                                                        |                                                                                                    |                                                 |                                      |                                   | a x        |
|----------------------------------------------------------------------------------------------------|----------------------------------|----------------------------------------------------------------------------------------------------|----------------------------------------------------------------------------------------|----------------------------------------------------------------------------------------------------|-------------------------------------------------|--------------------------------------|-----------------------------------|------------|
| Dates Atlet Embligen Enlisted                                                                                   |                                  | Übergelifen Ansleht                                                                                    |                                                                                        |                                                                                                    |                                                 |                                      |                                   | A tragebon |
| Rechtschreibung und Grammetik     D     Theseunis     Woner sahlen     Rechtschreibung     Enblice              | Brondersteine Sprache Kommeritar | Constant Services Services<br>Constant Services Services<br>Constant Services Services<br>Recommendant | Antening<br>nachvertolg                                                                | Original Markups an     Markup anzeigen *     Markup anzeigen *     Markup anzeigen *     Mashverfreibungsbernich *     Nachverfreibung                                                         | Annehmen                                        |                                      | Schutzen<br>* Station<br>Frienand |            |
| Navigation *                                                                                                    | ×                                |                                                                                                    | 1.1.1. <u>1</u> .1.5.1.( <u>A</u>                                                      | (1 + 7 - 1 + 0 + 1 + 0 + 1 + 10) + (11 + 1)                                                                                                    |                                                 | 4 - 4 - 10 - 1 - 50 - 1 - 5          |                                   |            |
| Dekument dürchsischen 🥬                                                                                         |                                  |                                                                                                    |                                                                                        |                                                                                                    |                                                 |                                      |                                   |            |
| Oberschriften Seiten Ergebniste                                                                                 |                                  | Zustandig                                                                                              | Korzbezelchnung                                                                        | Anweisung                                                                                                    | Verknöpfung<br>zum Rom-<br>pendi-<br>um/Anlagen | Systembeschroi-<br>bung<br>Formularn |                                   |            |
| <ul> <li>Inhaltsüberücht</li> <li>Allgemeine Positionierung</li> <li>Geschäftigenflische Positierung</li> </ul> |                                  |                                                                                                    | 10<br>34<br>35<br>35<br>35<br>35<br>35<br>35<br>35<br>35<br>35<br>35<br>35<br>35<br>35 | lie operative Planung wird zunächst<br>usechließlich auf Gesamtbankebene<br>undgeführt. Hieraus werden in einem<br>weiten Schritt Vertriebsvorgaben für<br>e einzelnen Vertriebseinheiten abge- |                                                 |                                      |                                   |            |

Hinweis: Wie Sie die gelbe Hervorhebung entfernen, können Sie unter "Häufig gestellte Fragen" nachlesen.

## 2. Organisationsanweisung erstmalig individualisieren

**Hinweis:** Bevor die Organisationsanweisung individuell angepasst wird, muss eine  $\rightarrow$  <u>Neue MOA-Version</u> erstellt, die  $\rightarrow$  <u>Geschäftspolitische Positionierung</u> festgelegt und das daraus resultierende MOA-Dokument gespeichert worden sein. Bitte beim Abspeichern darauf achten, dass die Datei unter dem <u>originalen Dateinamen</u> und <u>im</u> <u>selben</u> Ordner abgespeichert wird, in dem auch die übrigen zur MOA gehörenden Dokumente liegen.

- Schritt 1: Änderungen im gespeicherten MOA-Dokument sichten.
- Schritt 2: Im Reiter "MOA" den Button "Änderungsmarkierungen übernehmen" wählen:

| Automatisches Speichern 💽 🖫 🍤 🥆 💍 🗢                                                                                                    |                                                                                                    |         |
|----------------------------------------------------------------------------------------------------|----------------------------------------------------------------------------------------------------|---------|
| Datei Start Einfügen Entwurf Layout Referenzer<br>Änderungsmarkierungen<br>übernehmen<br>Anderungsmarkierungen                                                                                                    | n Sendungen Überprüfen Ansicht Entwicklertools Add-Ins Hilfe Acrobat                                                                                                    |         |
| Navigation v ×                                                                                                    | Teilprozess: → A.1.2 → Vertriebsvergütungen, Bonuszahlu<br>Sachzuwendungen¶                                                                                                    | ngen,·  |
| Überschriften         Seiten         Ergebnisse           Image: Seiten         Image: Seiten         Image: Seiten         Image: Seiten           Image: Market Seiten         Image: Seiten         Image: Seiten         Imag | 1. → Positionierung¶<br>Vertriebsvergütungen bzw. Bonuszahlungen oder Sachzuwendungen für Wertpapierdienst-<br>-nebendienstleistungen werden gewährt.¶     • 2. → Rechtsquellen¶                                                                                                    | ∙oder.⇔ |
| Allgemeine Positionierung<br>Geschäftspolitische Positionierung                                                                                                    | WpHGn DelVO (EU)-<br>2017/665n InstitutsVergVn MaCompn <sup>n</sup>                                                                                                    |         |
| <ul> <li>A Vertrebsplanung/Vertrebsmanagement/Bestel</li> <li>Hauptprozess: A1 Vertriebsplanung</li> <li>Hauptprozess: A2 Sachkunde und Zuverlässig</li> <li>Hauptprozess: A3 Vertriebsbeaufträgte(r)</li> <li>Hauptprozess: A4 Product Governance (Produ</li> <li>Hauptprozess: A5 Selbstkontrolle des Vertriebs</li> </ul>                                                                                                    | §*63.Abs*31         Art*21         §*11.Abs*10         BT*80         "           §*80.Abs*11         Art*271         Art*271         BT*80         "           \$*81.Abs*14         Art*271         Art*271         BT*80         "           \$*81.Abs*14         Art*273         Art*274         BT*80         " |         |
| Hauptprozess: A.6 Beschwerdemanagement u                                                                                                    | "3. → Anweisuna¶                                                                                                    |         |

Das Dialogfenster "Änderungsmarkierungen übernehmen" öffnet sich.

Schritt 3: Wählen, ob und welche Änderungen übernommen, d. h. farblich rot gekennzeichnet, werden sollen:

| Auswahl                                                                                                    | Beispiel                                                                                                    |
|----------------------------------------------------------------------------------------------------|----------------------------------------------------------------------------------------------------|
| Anderungsmarkierungen übernehmen       ×         Welche Änderungsmarkierungen sollen erhalten bleiben?          Image: Provide and State State St | <ul> <li>5. Ergänzende Informationen/Hilfsmittel</li> <li>a) Kompendium Kapitel A.2.1 Sachkunde und Zuverlässigkeit der Anlageberater</li> <li>b) VR-BeraterPass Matrix (in der jeweils aktuellen und von den Regionalakademien veröffentlichten Version)</li> <li>c) Fachinformationsblatt zum Mitarbeiter- und Beschwerderegister der BaFin, abrufbar unter:</li> </ul>                                                                                                    |
| gelöschter Text         Änderungsmarkierungen übernehmen       ×         Welche Änderungsmarkierungen sollen erhalten bleiben?                                                                                                    | <ol> <li>Ergänzende Informationen/Hilfsmittel         <ul> <li>Kompendium Kapitel A.2.1 Sachkunde und Zuverlässigkeit der Anlageberater</li> <li>Übersicht zur struktwierten Anlageberatung und Beratungsquaittät/VR-BeraterPass Matrix (in der jeweils aktuellen und von den Regionalakademien veröffentlichten Version)</li> <li>Fachinformationsblatt zum Mitarbeiter- und Beschwerderegister der BaFin, abrufbar unter:<br/>https://www.bafin.de/dok/7846190</li> <li>Fragen und Antworten zum Mitarbeiter- und Beraterregister der BaFin, abrufbar unter:<br/>https://www.bafin.de/dok/7846190</li> </ul> </li> </ol> |

| neu eingefügter Text                                                                                                    |                                                                                                    |
|----------------------------------------------------------------------------------------------------|----------------------------------------------------------------------------------------------------|
| + gelöschter Text                                                                                                    | 5. Ergänzende Informationen/Hilfsmittel                                                                                                    |
| , geneeenter rext                                                                                                    | a) Kompendium Kapitel A.2.1 Sachkunde und Zuverlässigkeit der Anlageberater                                                                                                    |
| Ånderungsmarkierungen übernehmen X                                                                                                    | <ul> <li>b) Übersicht zur strukturierten Anlageberatung und Beratungsqualität/R-BeraterPass Matrix (in der jeweils<br/>aktuellen und von den Regionalakademien veröffentlichten Version)</li> </ul>                                                          |
| Welche Änderungsmarkierungen sollen erhalten bleiben?                                                                                                    | <ul> <li>c) Fachinformationsblatt zum Mitarbeiter- und Beschwerderegister der BaFin, abrufbar unter:<br/><u>https://www.bafin.de/dok/7846190</u></li> <li>d) Fragen und Antworten zum Mitarbeiter- und Beraterregister der BaFin, abrufbar unter:</li> </ul> |
| gelöschter lext Bei der Übernahme wird - wenn angekreuzt - neu eingefügter Text rot<br>markiert und gelöschter Text rot und durchgestrichen markiert. Wenn oben nichts angelereuzt wird, werden alle Änderungen<br>(Einfügungen und Löschungen) angenommen. | https://www.bafin.de/dok/7846190                                                                                                    |
| keine Auswahl                                                                                                    | 5. Ergänzende Informationen/Hilfsmittel                                                                                                    |
| Änderungsmarkierungen übernehmen X                                                                                                    | a) Kompendium Kapitel A.2.1 Sachkunde und Zuverlässigkeit der Anlageberater                                                                                                    |
| Welche Änderungsmarkierungen sollen erhalten bleiben?                                                                                                    | <li>b) VR-BeraterPass Matrix (in der jeweils aktuellen und von den Regionalakademien veröffentlichten Versi-<br/>on)</li>                                                                                                    |
| neu eingefügter Text                                                                                                    | <ul> <li>Fachinformationsblatt zum Mitarbeiter- und Beschwerderegister der BaFin, abrufbar unter:<br/>https://www.bafin.de/dok/7846190</li> </ul>                                                                                                    |
| Bei der Übernahme wird - wenn angekreuzt - neu eingefügter Text rot<br>markiert und gelöschter Text rot und durchgestrichen markiert.<br>Wenn oben nichts angekreuzt wird, werden alle Anderungen<br>(Einfügungen und Löschungen) angenommen.               | <ul> <li>Fragen und Antworten zum Mitarbeiter- und Beraterregister der BaFin, abrufbar unter:<br/><u>https://www.bafin.de/dok/7846190</u></li> </ul>                                                                                                    |
| Änderungen übernehmen                                                                                                    |                                                                                                    |

- Schritt 4: Button "Änderungen übernehmen" wählen.
- Schritt 5: Dokument speichern.
- Schritt 6: Bankindividuellen Textstellen (gelb hervorgehoben) anpassen.
- Schritt 7: Bankindividualisierung eine eigene Schriftfarbe (nicht rot!) zuweisen und die  $\rightarrow$  gelbe Hinterlegung an allen Stellen entfernen.

**Wichtig:** Es empfiehlt sich, den individualisierten Textstellen eine andere Schriftfarbe zuzuweisen. Dadurch wird die Anpassung mit dem nächsten Update erleichtert.

Schritt 8: Dokument speichern.

## 3. Bankindividuelle Anpassungen aus aktuell gültiger MOA-Fassung übernehmen

**Wichtig:** Eine umfassende Übersicht zur Installation und Erstellung der Organisationsanweisung sowie zu weiteren, hilfreichen Funktionen finden Sie im online zur Verfügung gestellten  $\rightarrow$  Video-Tutorial.

**Hinweis:** Bevor die Bankindividuellen Anpassungen übernommen werden können, muss die  $\rightarrow$  aktuell gültige <u>MOA-Version</u> vorbereitet, eine  $\rightarrow$  <u>Neue MOA-Version</u> erstellt, die  $\rightarrow$  <u>Geschäftspolitische Positionierung</u> festgelegt und das daraus resultierende MOA-Dokument gespeichert worden sein (auch wenn sich keine Änderungen gegenüber der Positionierung aus dem Vorjahr ergeben haben). Bitte beim Abspeichern darauf achten, dass die Datei unter dem <u>originalen Dateinamen</u> und <u>im selben</u> Ordner abgespeichert wird, in dem auch die übrigen zur MOA gehörenden Dokumente liegen.

#### Update-Änderungen übernehmen

- Schritt 1: Änderungen im gespeicherten MOA-Dokument sichten.
- Schritt 2: Im Reiter "MOA" den Button "Änderungsmarkierungen übernehmen" wählen:

| Automatisches Speichern 💽 🖫 🍤 🥆 💍 👻 🛛 01                                                                                                    | _MOA Stand Oktober 2024.docx • Auf "diesem PC" gespeichert 🗸 🛛 🗖 🚽 🗖                                                                                                    |
|----------------------------------------------------------------------------------------------------|----------------------------------------------------------------------------------------------------|
| Datei Start Einfügen Entwurf Layout Referenzen Send<br>                                                                                                    | Jungen Überprüfen Ansicht Entwicklertools Add-Ins Hilfe Acrobat                                                                                                    |
| Navigation V X                                                                                                    | Teilprozess: → A.1.2 → Vertriebsvergütungen, Bonuszahlungen,<br>Sachzuwendungen¶                                                                                                    |
|                                                                                                    | ∎1. → Positionierung¶                                                                                                    |
| Musterorganisationsanweisung für das Wertpapier                                                                                                    | Vertriebsvergütungen bzw. Bonuszahlungen oder Sachzuwendungen für Wertpapierdienst- oder ↔<br>-nebendienstleistungen werden gewahrt.¶<br>• 2. → Rechtsquellen¶                            |
| Innaissubersicht<br>Allgemeine Positionierung<br>Geschäftspolitische Positionierung                                                                                                    | WpHG <sup>a</sup> DelVO (EU)·<br>2017/565 <sup>a</sup> InstitutsVergV <sup>a</sup> MaComp <sup>a</sup>                                                                                    |
| A verurespianung vertriebspianung     Hauptprozess: A1 Vertriebspianung     Hauptprozess: A2 Sachkunde und Zuverlässig     Hauptprozess: A2 Vertriebsbeauftragte(r)     Hauptprozess: A4 Product Governance (Produ     Hauptprozess: A5 Selbstkontrolle des Vertriebs | §*63 Abs.*31         Art.*21         §*11 Abs.*1=         BT*8=           §*80 Abs.*1         Art.*271         Art.*271           Satz*2 Nr.*21         Art.*34=         Satz*2 Nr.*2, 3= |
| Hauptprozess: A.6 Beschwerdemanagement u                                                                                                    | ∎3. → Anweisunα¶                                                                                                    |

Das Dialogfenster "Änderungsmarkierungen übernehmen" öffnet sich.

Schritt 3: Wählen, ob und welche Änderungen übernommen, d. h. farblich rot gekennzeichnet, werden sollen:

| Auswahl                                                                                                    | Beispiel                                                                                                    |  |  |  |
|----------------------------------------------------------------------------------------------------|----------------------------------------------------------------------------------------------------|--|--|--|
| Anderungsmarkierungen übernehmen       ×         Welche Änderungsmarkierungen sollen erhalten bleben?       ×         ✓ neu eingefügter Text       gelöschter Text         Bei der Übernahme wird - wenn angekreuzt - neu eingefügter Text rot markiert und gelöschter Text rot und durchgestrichen markiert.         Werden aben nichts angekreuzt wird, werden alle Anderungen (Einflugungen) angekonnen. | <ul> <li>5. Ergänzende Informationen/Hilfsmittel</li> <li>a) Kompendium Kapitel A.2.1 Sachkunde und Zuverlässigkeit der Anlageberater</li> <li>b) VR-BeraterPass Matrix (in der jeweils aktuellen und von den Regionalakademien veröffentlichten Version)</li> <li>c) Fachinformationsblatt zum Mitarbeiter- und Beschwerderegister der BaFin, abrufbar unter:</li> </ul> |  |  |  |
| Änderungen übernehmen                                                                                                    |                                                                                                    |  |  |  |

| gelöschter Text:         Ånderungsmarkierungen übernehmen       ×         Welche Änderungsmarkierungen sollen erhalten bleiben?          neu eingefügter Text          gelöschter Text          gelöschter Text          Bei der Übernehme wird - wenn angekreuzt - neu eingefügter Text rot                                                                                                    | <ol> <li>Ergänzende Informationen/Hilfsmittel</li> <li>Kompendium Kapitel A.2.1 Sachkunde und Zuverlässigkeit der Anlageberater</li> <li>Übersicht zur eitvikturieten Anlageberatung und Beratungsqualtät/VR-BeraterPass Matrix (in der jeweils aktuelien und von den Regionalakademien veröffentlichten Version)</li> <li>Fachinformationsblatt zum Mitarbeiter- und Beschwerderegister der BaFin, abrufbar unter:</li></ol>                                                                                                    |
|----------------------------------------------------------------------------------------------------|----------------------------------------------------------------------------------------------------|
| markiert und gelöschter Text rot und durchgestrichen markiert.          Wein oben nichts angekreuzt wird, werden alle Änderungen                                                                                                    | https://www.bafin.de/dok/7846190 <li>Fragen und Antworten zum Mitarbeiter- und Beraterregister der BaFin, abrufbar unter:</li>                                                                                                    |
| (Einfligungen und Löschungen) angenommen.          Änderungen übernehmen                                                                                                    | https://www.bafin.de/dok/7846190                                                                                                    |
| neu eingefügter Text<br>+ gelöschter Text:<br>Ånderungsmarkierungen übernehmen ×<br>Welche Änderungsmarkierungen sollen erhalten bleiben?<br>@ neu eingefügter Text<br>@ gelöschter Text<br>Bei der Übernahme wird - wenn angekreuzt - neu eingefügter Text rot<br>markiert und gelöschter Text rot und durchgestrichen markort.<br>Wern oben nichts angefreuzt wird, werden alle Anderungen<br>(Einfügungen und Löschungen) angenommen.<br>Änderungen übernehmen | <ol> <li>Ergänzende Informationen/Hilfsmittel</li> <li>Kompendium Kapitel A.2.1 Sachkunde und Zuverlässigkeit der Anlageberater</li> <li>Übersicht zur strukturierten Anlageberatung und Beratungsqualität/VR-BeraterPass Matrix (in der jeweils aktuellen und von den Regionalakademien veröffentlichten Version)</li> <li>Fachinformationsblatt zum Mitarbeiter- und Beschwerderegister der BaFin, abrufbar unter:<br/>https://www.bafin.de/dok/7846190</li> <li>Fragen und Antworten zum Mitarbeiter- und Beraterregister der BaFin, abrufbar unter:<br/>https://www.bafin.de/dok/7846190</li> </ol> |
| Keine Auswahl:         Änderungsmarkierungen übernehmen       ×         Welche Änderungsmarkierungen sollen erhalten bleiben?          neu eingefügter Text       gelöschter Text         gelöschter Text          Bei der Übernahme wird - wenn angekreuzt - neu eingefügter Text rott                                                                                                    | <ol> <li>Ergänzende Informationen/Hilfsmittel</li> <li>Kompendium Kapitel A.2.1 Sachkunde und Zuverlässigkeit der Anlageberater</li> <li>VR-BeraterPass Matrix (in der jeweils aktuellen und von den Regionalakademien veröffentlichten Version)</li> <li>Fachlinformationsblatt zum Mitarbeiter- und Beschwerderegister der BaFin, abrufbar unter:</li></ol>                                                                                                    |
| markiert und gelöschter zuröt und durchgestrichen markiert.         Wenn oben nichts angekreuzt wird, werden alle Änderungen                                                                                                    | https://www.bafin.de/dok/7846190 <li>Fragen und Antworten zum Mitarbeiter- und Beraterregister der BaFin, abrufbar unter:</li>                                                                                                    |
| (Einfügungen und Löschungen) angenommen.         Änderungen übernehmen                                                                                                    | https://www.bafin.de/dok/7846190                                                                                                    |

Schritt 4: Button "Änderungen übernehmen" wählen.

Schritt 5: Dokument speichern.

**Hinweis:** Bitte beim Abspeichern darauf achten, dass die Datei unter dem <u>originalen Dateinamen</u> und <u>im selben</u> Ordner abgespeichert wird, in dem auch die übrigen zur MOA gehörenden Dokumente liegen.

Schritt 6: Dokument schließen.

#### Übernahme Bankindividueller Anpassungen

Schritt 1: Das erste, zu vergleichende Teildokument der aktuell gültigen MOA-Version öffnen.

**Hinweis:** Die Endungen der Dateinamen der Teildokumente entsprechen den jeweiligen Prozessnummern bzw. deren alternativen Arbeitsanweisungen.

Schritt 2: Die Vergleichsfunktion im Menü unter dem **Reiter** "Überprüfen"  $\rightarrow$  "Vergleichen"  $\rightarrow$  "Vergleichen…" aufrufen:

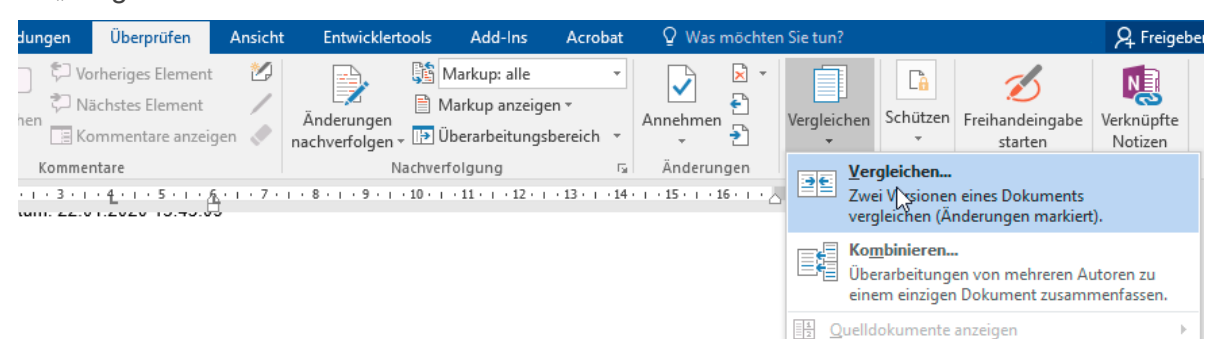

Schritt 3: Der Vergleichen-Dialog öffnet sich. Die Vergleichsdokumente wie folgt auswählen:

Originaldokument:

Teildokument der aktuell gültigen MOA-Version

Überarbeitetes Dokument: Teildokument des neuen MOA-Updates

| Dokumente vergleichen          | ? ×                                     |
|--------------------------------|-----------------------------------------|
| <u>O</u> riginaldokument       | Ü <u>b</u> erarbeitetes Dokument        |
| MOA Stand Oktober 20 A1.docx 🗸 | 01_MOA Stand Oktober 2024_A1.docx 🛛 🗸 🧀 |
| Änderungen kenzeichnen mit     | Änderungen <u>k</u> ennzeichnen mit     |
| ₹                              | 2                                       |
| Erweitern >>                   | OK Abbrechen                            |

Schritt 4: Über die Schaltfläche "Erweitern" folgende Vergleichseinstellungen wählen:

| Dokumente vergleichen                      | ? ×                             |
|--------------------------------------------|---------------------------------|
| Originaldokument                           | Überarbeitetes Dokument         |
| Änderungen kennzeichnen mit                | Anderungen kennzeichnen mit     |
|                                            | 2                               |
| << <u>R</u> eduzieren                      | OK Abbrechen                    |
| Vergleichseinstellungen                    |                                 |
| Einfüge- und Löschvorgänge                 | ✓ T <u>a</u> bellen             |
| <u>V</u> erschiebungen                     | Kopf- und Fußzeilen             |
| Komme <u>n</u> tare                        | ✓ Fuß- und Endnoten             |
| ✓ For <u>m</u> atierung                    | Te <u>x</u> tfelder             |
| Anderung der <u>G</u> roß-/Kleinschreibung | 🗹 <u>F</u> elder                |
| Leerzeichen                                |                                 |
| Änderungen anzeigen                        |                                 |
| Änderungen anzeigen auf:                   | Änderungen anzeigen in:         |
| ○ Zeichenebene                             | O Originaldokumen <u>t</u>      |
| <u>     W</u> ortebene                     | <u>Ü</u> berarbeitetem Dokument |
|                                            | ○ Neuem Dok <u>u</u> ment       |

Schritt 5: Mit "OK" bestätigen.

Es werden die beiden Teildokumente (grün = aktuelle MOA-Version, pink = neue MOA-Version) sowie das Vergleichsdokument (orange) angezeigt, in dem Sie detailliert nachvollziehen können, an welchen Stellen es inhaltliche Änderungen bzw. Individualisierungen gibt:

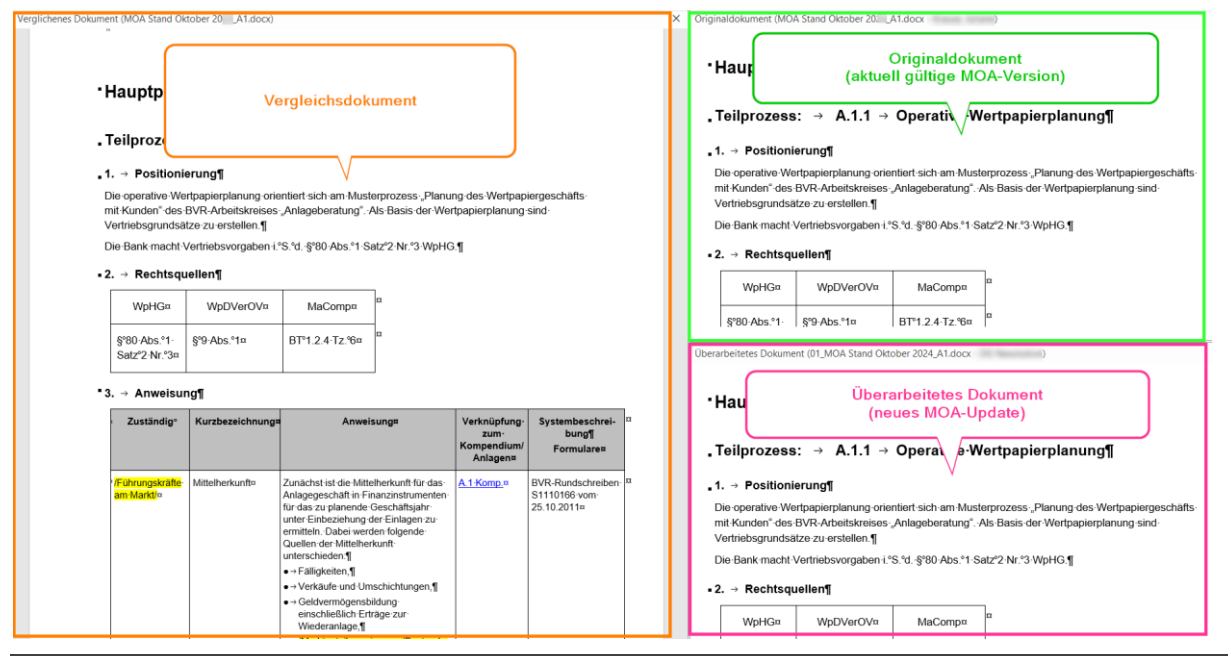

**Hinweis:** Bei Änderungen, welche im Teildokument der neuen MOA-Version nicht gelb hinterlegt sind (keine Individualisierung erforderlich), gibt es zwei Möglichkeiten:

1. Möglichkeit: Es handelt sich um eine bankindividuelle Ergänzung. Falls Sie diese übernehmen möchten, wählen Sie bitte Änderung ablehnen.

2. Möglichkeit: Es handelt sich um eine redaktionelle bzw. inhaltliche Änderung. Bitte wählen Sie in diesem Fall Änderung annehmen.

Schritt 6: Im Vergleichsdokument individualisierte Stellen identifizieren (gelb hinterlegter Text im Teildokument der neuen MOA-Version), z. B.:

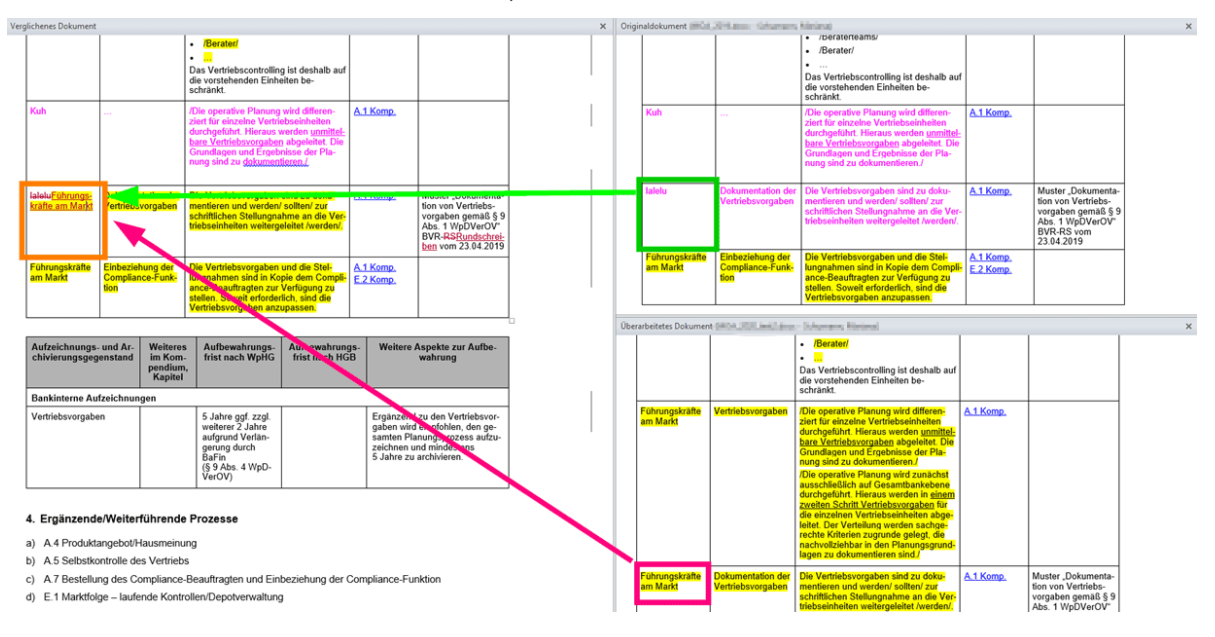

Schritt 7: Um die Individualisierung aus der aktuell gültigen MOA-Version zu übernehmen, wählen Sie Änderungen ablehnen (sowohl die Streichung des Eintrags aus dem *Originaldokument*, als auch die Einfügung des Eintrags aus dem *Überabeiteten Dokument*).

| Verg | irglichenes Dokument 🛛 🗙   |                                              |                                                                                                    |                                      |                                                                                                    |  |   |
|------|----------------------------|----------------------------------------------|----------------------------------------------------------------------------------------------------|--------------------------------------|----------------------------------------------------------------------------------------------------|--|---|
|      |                            |                                              | /Berater/  Das Vertriebscontrolling ist deshalb auf die vorstehenden Einheiten beschränkt.                                                                                                    |                                      |                                                                                                    |  | Ē |
|      | Kuh                        |                                              | /Die operative Planung wird differen-<br>ziert für einzelne Vertriebseinheiten<br>durchgeführt. Hieraus werden <u>unmittel-<br/>bare Vertriebsvorgaben</u> abgeleitet. Die<br>Grundlagen und Ergebnisse der Pla-<br>nung sind zu <u>dekumentieren./</u> | <u>A.1 Komp.</u>                     |                                                                                                    |  |   |
|      | lalelu                     | Dokumentation der<br>Vertriebsvorgaben       | Die Vertriebsvorgaben sind zu doku-<br>mentieren und werden/ sollten/ zur<br>schriftlichen Stellungnahme an die Ver-<br>triebseinheiten weitergeleitet /werden/.                                                                                        | <u>A.1 Komp.</u>                     | Muster "Dokumenta-<br>tion von Vertriebs-<br>vorgaben gemäß § 9<br>Abs. 1 WpDVerOV"<br>BVR- <del>RS<u>Rundschrei-</u><br/>ben</del> vom 23.04.2019 |  |   |
|      | Führungskräfte<br>am Markt | Einbeziehung der<br>Compliance-Funk-<br>tion | Die Vertriebsvorgaben und die Stel-<br>lungnahmen sind in Kopie dem Compli-<br>ance-Beauftragten zur Verfügung zu                                                                                                    | <u>A.1 Komp.</u><br><u>E.2 Komp.</u> |                                                                                                    |  |   |

Im Beispiel sieht das Ergebnis wie folgt aus:

Schritt 8: Schritt für Schritt den Dokumentenvergleich auf diese Weise durchlaufen.

#### Schritt 9: (Zwischen-)Speichern des überarbeiteten Teildokuments unter demselben Dateinamen.

**Hinweis:** Bitte beim Abspeichern des Teildokumentes darauf achten, dass die Datei unter dem <u>originalen</u> <u>Dateinamen</u> und <u>im selben</u> Ordner abgespeichert wird, in dem auch die übrigen zur MOA gehörenden Dokumente liegen.

Schritt 10: Vergleich schließen.

#### Schritt 11: Ggf. Vergleich für dasselbe Teildokument fortsetzen.

Erneut das zu vergleichende Teildokument der aktuell gültigen MOA-Version öffnen und den Vergleichen-Dialog aufrufen (vgl. <u>Schritt 2</u>). Die Vergleichsdokumente wie folgt auswählen:

Originaldokument: Teildokument der aktuell gültigen MOA-Version

Überarbeitetes Dokument: Teildokument des neuen MOA-Updates

Ggf. folgende Meldung mit "JA" bestätigen:

| Microso | ft Word                                                                                |                      | X                                                                                                    |
|---------|----------------------------------------------------------------------------------------|----------------------|----------------------------------------------------------------------------------------------------|
| ?       | Mindestens eines der beiden miteinander verglichenen Dokumente enthält nachverfolgte Ä | Anderungen. Zu Vergl | rgleichszwecken geht Word davon aus, dass die Änderungen angenommen wurden. Möchten Sie den Vergleich fortsetzen? |
|         |                                                                                        | Ja                   | Nein                                                                                                    |

Schritt 12: Teildokumentenvergleich mit dem nächsten Teildokument fortsetzen (vgl. ab Schritt 1).

# F Organisationsanweisung zur Verfügung stellen

Nach Prüfung und Freigabe der neuen Arbeitsanweisung werden die bankindividuell angepassten Dateien den Mitarbeiterinnen und Mitarbeitern zur Verfügung gestellt.

Um Revisionssicherheit zu gewährleisten, empfiehlt es sich

- 1. die Originalfassung aller docx-Dokumente separat abzuspeichern und
- 2. die individualisierten Word-Dokumente in einen zentralen Zugriffsordner zu kopieren.

**Wichtig:** Die Arbeitsanweisung kann auch als  $\rightarrow$  PDF zur Verfügung gestellt werden. Dadurch ist sichergestellt, dass niemand den Text verändern kann.

Nachteil bei diesem Vorgehen ist, dass durch das Speichern im PDF-Format die Links auf das Kompendium bzw. die Anlagendateien nicht mehr funktionieren.

# G Häufig gestellte Fragen

**Wichtig:** Eine umfassende Übersicht zur Installation und Erstellung der Organisationsanweisung sowie zu weiteren, hilfreichen Funktionen finden Sie im online zur Verfügung gestellten  $\rightarrow$  Video-Tutorial.

## 1. Geschäftspolitische Positionierung

# Frage: Kann die Auswahl der Geschäftspolitischen Positionierung nachträglich geändert werden?

Eine erneute Durchführung der Konfiguration im selben Dokument (!) ist nicht möglich.

Falls im Nachhinein ein Fehler bei den Angaben zur Geschäftspolitischen Positionierung aufgefallen ist, stehen **zwei Möglichkeiten** zur Verfügung.

|            | Möglichkeit 1:                                                                                                    |
|------------|----------------------------------------------------------------------------------------------------|
|            | Die erste Möglichkeit kommt für Sie in Betracht, wenn außer der Auswahl der Geschäftspolitischen Positionierung noch keine weitere Bearbeitung der MOA erfolgt ist. |
| Schritt 1: | Die neu erstellte MOA-Version löschen.                                                                                                    |
| Schritt 2: | Die ausgelieferte zip-Datei erneut entpacken und eine $\rightarrow$ neue MOA-Version erstellen.                                                                     |
| Schritt 3: | Die <u>→ Geschäftspolitische Positionierung</u> erneut ausführen.                                                                                                   |
|            | Wichtig: Bankindividuelle Anpassungen gehen hierbei verloren!                                                                                                    |
|            |                                                                                                    |

#### Möglichkeit 2:

Die zweite Möglichkeit kommt für Sie in Betracht, wenn Sie bereits Bankindividuelle Anpassungen vorgenommen haben.

- Schritt 1: Die neu erstellte und bereits bearbeitete MOA-Version **nicht löschen**.
- Schritt 2: Die ausgelieferte zip-Datei erneut entpacken und eine  $\rightarrow$  neue MOA-Version erstellen.
- Schritt 3: Die <u>→ Geschäftspolitische Positionierung</u> erneut ausführen.
- Schritt 4: Aus dem Ordner der neuen MOA-Version folgende Dokumente in den Ordner der bereits bearbeiteten MOA-Version kopieren:
  - 01\_MOA Stand Oktober 2024.docx
  - 01\_MOA Stand Oktober 2024\_Geschäftspolitische\_Positionierung.docx

- Stand: Oktober 2024
- Schritt 5: Wenn die Bankindividuellen Anpassungen in der Geschäftspolitischen Positionierung einen Hauptprozess betreffen, wie folgt vorgehen:
  - das Dokument zu dem betroffenen Hauptprozess ebenfalls in den Ordner mit der bereits bearbeiteten MOA-Version kopieren
  - das bereits bearbeitete Dokument des Hauptprozesses löschen
  - mit  $\rightarrow$  Schritt 7 fortfahren
- Schritt 6: Wenn die Bankindividuellen Anpassungen in der Geschäftspolitischen Positionierung einen Teilprozess betreffen, wie folgt vorgehen:
  - das entsprechende Word-Dokument aus der neuen MOA-Version öffnen
  - den betroffenen Teilprozess vollständig markieren und kopieren
  - das entsprechende Word-Dokument aus dem bereits bearbeiteten MOA-Ordner öffnen und den betroffenen Teilprozess löschen
  - den kopierten Teilprozess an die Stelle des gelöschten Teilprozesses einfügen
  - mit  $\rightarrow$  Schritt 7 fortfahren

Schritt 7: Mit der Bearbeitung der MOA fortfahren.

Ggf. den  $\rightarrow$  Dokumentenvergleich für die betroffenen Prozesse durchführen.

# Frage: Kann die Auswahl der Geschäftspolitischen Positionierung ausgedruckt und weitergeleitet werden?

Aus technischen Gründen ist das Drucken und Weiterleiten der Auswahl der Geschäftspolitischen Positionierung nicht möglich.

**Lösung:** Es empfiehlt sich, Screenshots, der im Dialog-Fenster gewählten Positionierungen ( $\rightarrow$  Geschäftspolitische Positionierung) zu erstellen und diese als Bilder abzuspeichern.

## 2. Bankindividuelle Anpassungen

# Frage: Wie können Änderungsmarkierungen im finalen Dokument angezeigt werden?

Wichtig: Bevor Änderungsmarkierungen angenommen werden, muss

- eine  $\rightarrow$  neue MOA-Version erstellt,

- die → Geschäftspolitische Positionierung ausgeführt und
- das Dokument im selben Ordner wie die restlichen MOA-Update-Dokumente (Kompendium, Anlagen) gespeichert worden sein.

Lösung: Feature <u>→ Update-Änderungen übernehmen</u>.

#### Frage: Wie funktioniert der Dokumentenvergleich?

Wichtig: Bevor der Vergleich gestartet werden kann, muss

- die <u>→ aktuell gültige MOA-Version</u> vorbereitet,
- eine  $\rightarrow$  neue MOA-Version erstellt,
- die <u>→ Geschäftspolitische Positionierung</u> ausgeführt,
- alle  $\rightarrow$  Änderungsmarkierungen angenommen und
- das Dokument im selben Ordner wie die restlichen MOA-Update-Dokumente (Kompendium, Anlagen) gespeichert worden sein.

Lösung: vgl. → Übernahme Bankindividueller Anpassungen

#### Frage: Kann die Angabe der Funktionsträger zentral hinterlegt werden?

Die Anzahl der zu individualisierenden Stellen ist sehr individuell und komplex. Dadurch ist eine Automatisierung der Funktionsträger-Angabe leider nicht möglich.

#### Frage: Wie kann ein eigenes Dokument in die MOA eingefügt werden?

#### Möglichkeit 1:

Wenn es sich bei dem einzufügenden Dokument um einen Teilprozess handelt, kann dessen Inhalt über Kopieren und Einfügen in das entsprechende Teildokument des Hauptprozesses eingefügt werden.

#### Möglichkeit 2:

Wenn es sich bei dem einzufügenden Dokument um einen Hauptprozess handelt, bitte folgende Schritte beachten:

Schritt 1:

Das Microsoft-Word-Dokument "01\_MOA Stand Oktober 2024.docx" öffnen und im Reiter "Ansicht"  $\rightarrow$  "Gliederung" anklicken:

| Automatisches Speichern 💽 🔋          | ? ∙ Ü ≂ 01_мо                      | A Stand Oktober 20 .do |                                                       | -                 |
|--------------------------------------|------------------------------------|------------------------|-------------------------------------------------------|-------------------|
| Datei Start Einfügen Entwur          | Layout Referenzen                  | Sendungen Übe          | erprüfen Ansicht                                      | Entwicklertools / |
| Lesemodus Drucklayout Weblayout      | vurf<br>Fokus Plastische<br>Reader | r Vertikal Seitenweise | ☐ Lineal<br>☐ Gitternetzlinien<br>☑ Navigationsbereid | ch Zoom 100%      |
| Ansichten                            | Plastisch                          | Seitenbewegung         | Anzeigen                                              | Zo                |
| Navigation                           | $\sim$ $\times$                    |                        |                                                       |                   |
| Dokument durchsuchen                 | <u>ب مر</u>                        |                        |                                                       |                   |
| Überschriften Seiten Ergebnisse      |                                    |                        |                                                       | Mustero           |
|                                      |                                    |                        |                                                       | Wertnani          |
| Musterorganisationsanweisung für das |                                    |                        |                                                       | renpapi           |
|                                      |                                    |                        |                                                       |                   |

#### Schritt 2:

## Auf den Button "Dokument anzeigen" klicken:

| Automatisches Speichern O                                                              | <b>⊟</b> 5° ∪ ⊽                                                                                         | 01_MOA | Stand Oktober 20                            |                                                         |                                                       |                                        |
|----------------------------------------------------------------------------------------|----------------------------------------------------------------------------------------------------|--------|---------------------------------------------|---------------------------------------------------------|-------------------------------------------------------|----------------------------------------|
| Datei <b>Gliederung</b> Start                                                          | Einfügen Entwurf                                                                                        | Layout | Referenzen                                  | Sendungen                                               | Überprüfen                                            | Ansicht                                |
| $\ll \leftarrow \overline{\text{Textkörper}} \rightarrow \rightarrow$ $\land \lor + -$ | <ul> <li>⊕– Ebene anzeigen:</li> <li>✓ Textformatierung anzeigen:</li> <li>✓ Nur erste Zeile</li> </ul> | eigen  | <ul> <li>Dokument anzeigen</li> </ul>       | ilialdokumente<br>reduzieren                            | Gliederungsansio<br>schließen                         | ht                                     |
| Gliede                                                                                 | rungstools                                                                                              |        | Zentra                                      | ldokument                                               | Schließen                                             |                                        |
| Navigation                                                                             | $\sim$ $\times$                                                                                         | +      | <b>Nuster</b>                               | organisa                                                | ationsan                                              | weis                                   |
| Dokument durchsuchen<br><b>Überschriften</b> Seiten Ergeb                              | ۶ -<br>Donisse                                                                                          |        | Vertpap<br>Verantwortlich<br>Die Organisati | <b>Dierun</b><br>für-die-Aktualität<br>onsanweisung-ist | d • Depot<br>und·ggf.·notwendig<br>gemäß·§°9·Abs.°4·1 | <b>gesc</b><br>Je Anpassur<br>WpDVerOV |
| x                                                                                      | <b>A</b>                                                                                                |        | ⊕ Inha                                      | ltsübers                                                | icht¶                                                 | . 6                                    |

#### Schritt 3:

Den Cursor vor den Hauptprozess setzen, vor dem das eigene Dokument eingefügt werden soll.

Hinweis: Über die Filterauswahl "Ebene 3" werden alle Überschriften von Hauptprozessen angezeigt:

| Datei Gliederung Start                                                     | Einfügen Entwurf Layou                                                                                  | ut Referenzen Sendungen Überprüfen Ansicht Entwicklertools                                                                                                    | Add-Ins Hilfe                  |  |  |  |
|----------------------------------------------------------------------------|----------------------------------------------------------------------------------------------------|----------------------------------------------------------------------------------------------------|--------------------------------|--|--|--|
| $\ll \leftarrow \underline{\text{Ebene 2}} \rightarrow -$ $\land \lor + -$ | <ul> <li>Ebene anzeigen: Ebene 3</li> <li>Iextformatierung anzeigen</li> <li>Nur erste Zeile</li> </ul> | Dokument, Filialdokumente<br>anzeigen         Testellen         Zusammenführen           Verknüpfung aufheben         Tellen           Dokument, Silaidokumente<br>anzeigen         Verknüpfung aufheben         Dokument sperren | Gliederungsansich<br>schließen |  |  |  |
| Gli                                                                        | ederungstools .                                                                                         | Zentraldokument                                                                                                    | Schließen                      |  |  |  |
| Navigation                                                                 | ~ × ª 🤅                                                                                                 | Musterorganisationsanweisung·für·da                                                                                                    | S.                             |  |  |  |
| Dokument durchsuchen 🔎 🗸                                                   |                                                                                                    | wertbablet-indipebolgeschattiger Bankl                                                                                                    |                                |  |  |  |

#### Schritt 4:

Den Cursor an der Stelle im Dokument belassen und den Button "Einfügen" klicken:

|            | Automatisches Speichern       Image: Construction of the second second sec |
|------------|----------------------------------------------------------------------------------------------------|
| Schritt 5: | Das eigene Dokument auswählen und mit "Öffnen" bestätigen:<br>Filialdokument einfügen<br>$\leftrightarrow \rightarrow \checkmark \uparrow \uparrow \bullet \bullet \bullet \bullet \uparrow \bullet \bullet \bullet \bullet \bullet \bullet \bullet \bullet \bullet \bullet \bullet \bullet$                                                                                                    |
| Schritt 6: | Ggf. erscheint folgende Meldung:<br>Microsoft Word ×<br>Das Filialdokument "Eigenes Dokument_A9.docx" hat eine andere Dokumentvorlage als das Zentraldokument. Die Vorlage des Zentraldokuments wird benutzt.<br>OK<br>Diese mit "OK" bestätigen.                                                                                                    |
| Schritt 7: | Ggf. erscheint folgende Meldung:         Microsoft Word         Image: Die Formatvorlage "Überschriften" ist sowohl in dem Dokument vorhanden, das Sie hinzufügen wollen ("Eigenes Dokument, A9.dood"), als auch im Zentraldokument. Möchten Sie die Formatvorlage im Filialdokument umbenenen?         Ja       Ja, alle       Nein       Nein, keine         Diese mit "Nein, keine" bestätigen.                                                                                                    |
| Schritt 8: | Gliederungsansicht über den Button "Gliederungsansicht schließen" beenden:                                                                                                    |

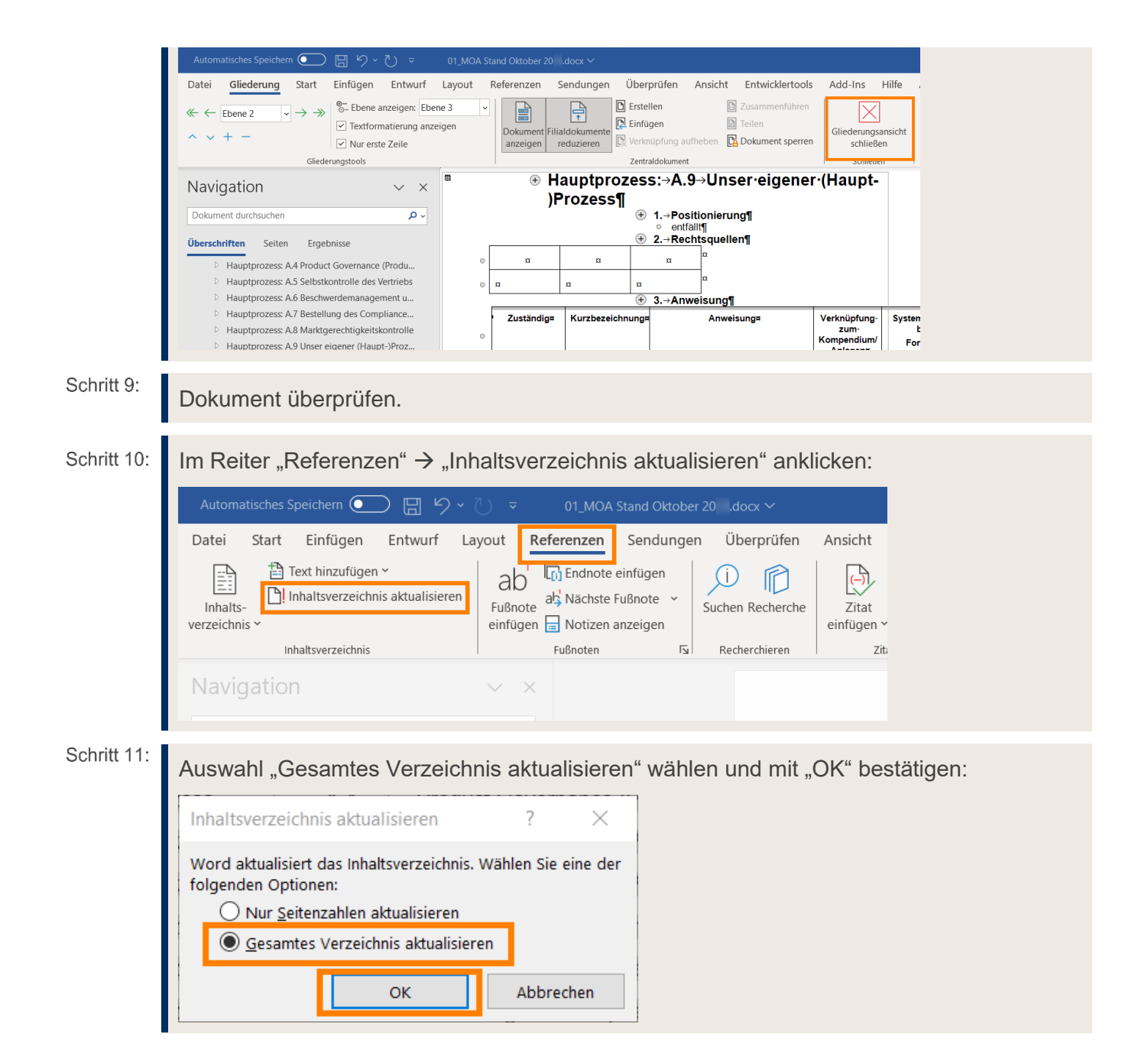

## 3. Word Allgemein

#### Frage: Wie lassen sich Makros unter Word 2007 aktivieren?

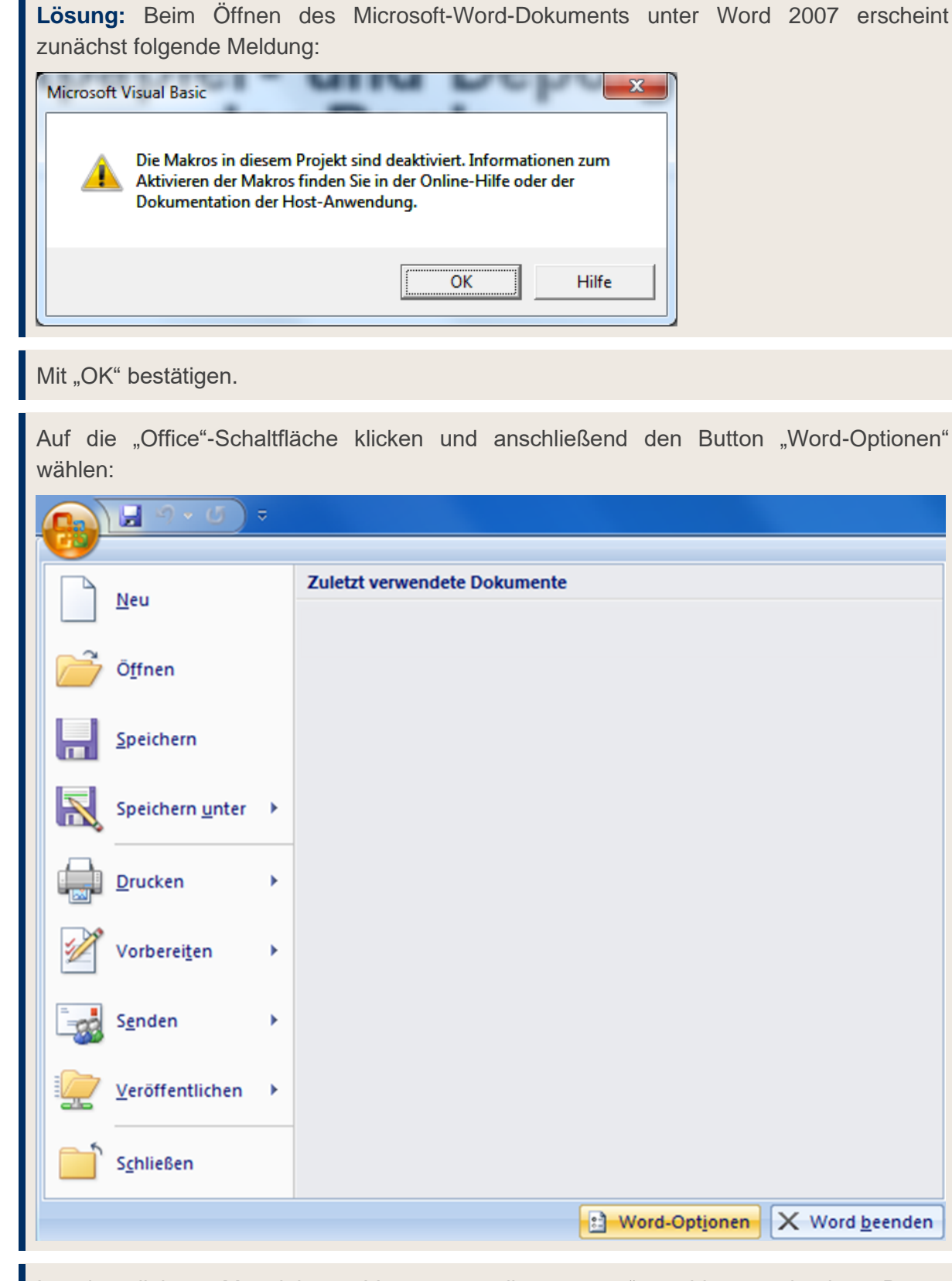

Schritt 3:

Schritt 1:

Schritt 2:

In der linken Menüleiste "Vertrauensstellungscenter" wählen und den Button "Einstellungen für das Vertrauensstellungscenter" klicken:

| Häufig verwendet                                                                                                    | Sorgen Sie für die Sicherheit Ihrer Dokumente und des Computers.                                                                                                    |
|----------------------------------------------------------------------------------------------------|----------------------------------------------------------------------------------------------------|
| Anzeigen                                                                                                    | •                                                                                                    |
| Dokumentprüfung                                                                                                    | Datenschutz                                                                                                    |
| Speichern                                                                                                    | Microsoft nimmt den Datenschutz ernst. Weitere Informationen, wie Microsoft Office Word für den Datenschutz<br>sorgt, finden Sie in den Datenschutzbestimmungen.                                                                                                    |
| Erweitert                                                                                                    | Datenschutzbestimmungen für Microsoft Office Word anzeigen                                                                                                    |
| Anpassen                                                                                                    | Datenschutzbestimmungen/Impressum für Microsoft Office Online                                                                                                    |
| Add-Ins                                                                                                    | Programm zur Verbesserung der Benutzerfreundlichkeit                                                                                                    |
| Vertrauensstellungscenter                                                                                                    | Sicherheit & mehr                                                                                                    |
| Ressourcen                                                                                                    | Auf Microsoft Office Online finden Sie weitere Informationen zum Datenschutz und zur Sicherheit.                                                                                                    |
|                                                                                                    | Microsoft Trustworthy Computing                                                                                                    |
|                                                                                                    | Microsoft Office Word-Vertrauensstellungscenter                                                                                                    |
|                                                                                                    | Das Vertrauensstellungscenter enthält Einstellungen für<br>Sicherheit und Datenschutz, um für die Sicherheit des<br>Computers zu sorgen. Es wird davon abgeraten, diese<br>Einstellungen zu ändern.<br>OK Abbre                                                                                                    |
| ı der linken Menül                                                                                                    | leiste "Vertrauenswürdige Speicherorte" wählen:                                                                                                    |
| rtr <mark>aue</mark> nsstellungscenter                                                                                                | 9                                                                                                    |
| Vertrauenswürdige Herausgeber                                                                                                    | Vertrauenswürdige Speicherorte                                                                                                    |
| vertradensmarange rieradsgeber                                                                                                    |                                                                                                    |
| Vertrauenswürdige Speicherorte                                                                                                    | warnung: Alle Speicherorte werden als vertrauenswurdige Quellen zum Offnen von Datelen benandelt, wenn sie einen Speicherort anderr                                                                                                    |
| Vertrauenswürdige Speicherorte<br>Add-Ins                                                                                             | warnung: Aule Speicherorte werden als vertrauenswurdige Queilen zum Ormen von Dateien benandeit, wenn sie einen Speicherort andern<br>hinzufügen, sollten Sie sicherstellen, dass der neue Speicherort sicher ist.<br>Pfad Beschreibung Änderungsdatt                                                                                                    |
| Vertrauenswürdige Speicherorte<br>Add-Ins<br>ActiveX-Einstellungen                                                                    | Varnung: Alle Speicherorte werden als vertrauenswurdige Quellen zum Offnen von Dateien benandert. Wenn Sie einen Speicherort andern<br>hinzufügen, sollten Sie sicherstellen, dass der neue Speicherort sicher ist.  Pfad  Pfad  Beschreibung  Änderungsdatt  Benutzerspeicherorte  Cit Lorst Administrated Decktop)  Cit Lorst Administrated Decktop)  Cit Lorst Administrated Decktop)                                                                                                    |
| Vertrauenswürdige Speicherorte<br>Add-Ins<br>ActiveX-Einstellungen<br>Einstellungen für Makros                                        | Warnung: Alle Speicherorte werden als vertrauenswurdige Quellen zum Ortmen von Dateien benandert. wenn sie einen Speicherort andert<br>hinzufügen, sollten Sie sicherstellen, dass der neue Speicherort sicher ist.       Pfad     Beschreibung       Anderungsdatt       Benutzerspeicherorte       C:\Users\Administrator\Desktop\       26.10.2015 16:2       C:\users_blies (reflexiver)       Word 2007-Standardspeicherort: Benutzervorlagen       C:\users_blies (reflexiver)       Word 2007-Standardspeicherort: Benutzervorlagen                                                                                                    |
| Vertrauenswürdige Speicherorte<br>Add-Ins<br>ActiveX-Einstellungen<br>Einstellungen für Makros<br>Statusleiste<br>Datenschutzontionen | Warnung: Alle Speicherorte werden als vertrauenswurdige Quellen zum Ortmen von Dateien benandert. wenn sie einen Speicherort andern hinzufügen, sollten Sie sicherstellen, dass der neue Speicherort sicher ist.         Pfad       Beschreibung       Änderungsdati         Benutzerspeicherorte       C:\Users\Administrator\Desktop\       26.10.2015 16:2         C:\ministrator\AppData\Roaming\Microsoft\Templates\       Word 2007-Standardspeicherort: Benutzervorlagen         C:\inistrator\AppData\Roaming\Microsoft\Word\Startup\       Word 2007-Standardspeicherort: Anwendungsvorlagen                                                                                                    |
| Vertrauenswürdige Speicherorte<br>Add-Ins<br>ActiveX-Einstellungen<br>Einstellungen für Makros<br>Statusleiste<br>Datenschutzoptionen | Warnung: Alle Speicherorte werden als vertrauenswurdige Quellen zum Ortmen von Dateien benanden: wenn sie einen Speicherort anderr<br>hinzufügen, sollten Sie sicherstellen, dass der neue Speicherort sicher ist.         Pfad       Beschreibung       Änderungsdatt         Benutzerspeicherorte       C:\Users\Administrator\Desktop\       26.10.2015 16:2         C:\Users\Administrator\AppData\Roaming\Microsoft\Templates\       Word 2007-Standardspeicherort: Benutzervorlagen         C:\Users\AppData\Roaming\Microsoft\Word\Startup\       Word 2007-Standardspeicherort: Startup         Richtlinienspeicherorte       Richtlinienspeicherorte                                                                                                    |
| Vertrauenswürdige Speicherorte<br>Add-Ins<br>ActiveX-Einstellungen<br>Einstellungen für Makros<br>Statusleiste<br>Datenschutzoptionen | Warnung: Alle Speicherorte werden als vertrauenswurdige Quellen zum Ortmen von Dateien benandeit. wenn sie einen Speicherort anderr         hinzufügen, sollten Sie sicherstellen, dass der neue Speicherort sicher ist.         Pfad       Beschreibung         Anderungsdat         Benutzerspeicherorte       26.10.2015 16.2         C\_Users\Administrator\Desktop\       Word 2007-Standardspeicherort: Benutzervorlagen         C\_winistrator\AppData\Roaming\Microsoft\Word\Startup\       Word 2007-Standardspeicherort: Startup         Richtlinienspeicherorte       Word 2007-Standardspeicherort: Startup         Pfad:       C\_Users\Administrator\Desktop\                                                                                                    |
| Vertrauenswürdige Speicherorte<br>Add-Ins<br>ActiveX-Einstellungen<br>Einstellungen für Makros<br>Statusleiste<br>Datenschutzoptionen | Warnung: Alle Speicherorte werden als vertrauenswurdige Quellen zum Ortmen von Dateien benandert. wenn sie einen Speicherort anderr         hinzufügen, sollten Sie sicherstellen, dass der neue Speicherort sicher ist.         Pfad       Beschreibung         Benutzerspeicherorte       26.10.2015 16.2         C:\Users\Administrator\Desktop\       26.10.2015 16.2         C:\Users\Administrator\AppData\Roaming\Microsoft\Templates\       Word 2007-Standardspeicherort: Benutzervorlagen         C:\users\Administrator\AppData\Roaming\Microsoft\Word\Startup\       Word 2007-Standardspeicherort: Startup         Richtlinienspeicherorte       Pfad:       C:\Users\Administrator\Desktop\         Beschreibung:       Eschreibung       Word 2007-Standardspeicherort: Startup                                                                                                    |
| Vertrauenswürdige Speicherorte<br>Add-Ins<br>ActiveX-Einstellungen<br>Einstellungen für Makros<br>Statusleiste<br>Datenschutzoptionen | Warnung: Alle Speicherorte werden als vertrauenswurdige Quellen zum Ortmen von Dateien benandeit. wenn sie einen Speicherort anderr         hinzufüger, sollten Sie sicherstellen, dass der neue Speicherort sicher ist.         Pfad       Beschreibung         Anderungsdatt         Benutzerspeicherorte       26.10.2015 16:2         C\_Vsers\Administrator\AppData\Roaming\Microsoft\Templates\       Word 2007-Standardspeicherort: Benutzervorlagen         C\_vinistrator\AppData\Roaming\Microsoft\Word\Startup\       Word 2007-Standardspeicherort: Anwendungsvorlagen         C\_uinistrator\AppData\Roaming\Microsoft\Word\Startup\       Word 2007-Standardspeicherort: Startup         Richtlinienspeicherorte       Pfad:       C:\Users\Administrator\Desktop\         Beschreibung:       Änderungsdatum:       26.10.2015 16:23         Unterordner:       Nicht zulässig                                                                                                    |
| Vertrauenswürdige Speicherorte<br>Add-Ins<br>ActiveX-Einstellungen<br>Einstellungen für Makros<br>Statusleiste<br>Datenschutzoptionen | Warnung: Alle Speicherorte werden als vertrauenswurdige Quellen zum Ortmen von Dateien behandeit. wenn sie einen Speicherort andern hinzufügen, sollten Sie sicherstellen, dass der neue Speicherort sicher ist.         Pfad       Beschreibung       Änderungsdat         Benutzerspeicherorte       26.10.2015 16:2         C\_Users\Administrator\AppData\Roaming\Microsoft\Templates\       Word 2007-Standardspeicherort: Benutzervorlagen         C\_uninistrator\AppData\Roaming\Microsoft\Word\Startup\       Word 2007-Standardspeicherort: Anwendungsvorlagen         C\_uninistrator\AppData\Roaming\Microsoft\Word\Startup\       Word 2007-Standardspeicherort: Startup         Richtlinienspeicherorte       Word 2007-Standardspeicherort: Startup         Pfad:       C:\Users\Administrator\Desktop\         Beschreibung:       Änderungsdatum: 26.10.2015 16:23         Unterordner:       Nicht zulässig         Neuen Speicherort hinzufügen       Entfernen                                                                                                    |
| Vertrauenswürdige Speicherorte<br>Add-Ins<br>ActiveX-Einstellungen<br>Einstellungen für Makros<br>Statusleiste<br>Datenschutzoptionen | Warnung: Alle Speicherorte werden als vertrauenswurdige Quellen zum Ortmen von Dateien benandert. wenn sie einen Speicherort anderr         hinzufügen, sollten Sie sicherstellen, dass der neue Speicherort sicher ist.         Pfad       Beschreibung         Anderungsdat         Benutzerspeicherorte       26.10.2015 16:         C\_/users\Administrator\Desktop\       26.10.2015 16:         C\_/orgram Files (x86)\Microsoft\Templates\       Word 2007-Standardspeicherort: Anwendungsvorlagen         C\_/inistrator\AppData\Roaming\Microsoft\Word\Startup\       Word 2007-Standardspeicherort: Anwendungsvorlagen         C\_/inistrator\AppData\Roaming\Microsoft\Word\Startup\       Word 2007-Standardspeicherort: Anwendungsvorlagen         C\_/users\Administrator\Desktop\       Beschreibung         Richtlinienspeicherorte       Word 2007-Standardspeicherort: Startup         Pfad:       C:\Users\Administrator\Desktop\         Beschreibung:       Änderungsdatum: 26.10.2015 16:23         Unterordner:       Nicht zulässig         Neuen Speicherort hinzufügen       Entfernen         Änder       Ander         Vertrauenswürdige Speicherorte im Netzwerk zulassen (nicht empfohlen)       Alle unterwerkung sinich Datei                                                    |
| Vertrauenswürdige Speicherorte<br>Add-Ins<br>ActiveX-Einstellungen<br>Einstellungen für Makros<br>Statusleiste<br>Datenschutzoptionen | Warnung: Alle Speicherorte werden als vertrauenswurdige Quellen zum Ortmen von Dateien behandert. wenn sie einen Speicherort andern         hinzufügen, sollten Sie sicherstellen, dass der neue Speicherort sicher ist.         Pfad       Beschreibung         Anderungsdat         Benutzerspeicherorte       26.10.2015 16:         C\ministrator\AppData\Roaming\Microsoft\Templates\       Word 2007-Standardspeicherort: Benutzervorlagen         C\ministrator\AppData\Roaming\Microsoft\Templates\       Word 2007-Standardspeicherort: Benutzervorlagen         C\inistrator\AppData\Roaming\Microsoft\Word\Startup\       Word 2007-Standardspeicherort: Anwendungsvorlagen         C\inistrator\AppData\Roaming\Microsoft\Word\Startup\       Word 2007-Standardspeicherort: Startup         Richtlinienspeicherorte       Pfad:       C.\Users\Administrator\Desktop\         Beschreibung:       Änderungsdatum: 26.10.2015 16:23       Unterordner:         Vertrauenswürdige Speicherorte im Netzwerk zulassen (nicht empfohlen)       Ände         Vertrauenswürdigen Speicherorte deaktivieren. Nur von vertrauenswürdigen Herausgebern signierte Dateien sind vertrauenswürdigen Speicherorte deaktivieren. Nur von vertrauenswürdigen Herausgebern signierte Dateien sind vertrauenswürdigen |

Schritt 4:

Schritt 5:

Schritt 6: Legen Sie die Microsoft-Word-Vorlage in einen vertrauenswürdigen Speicherort. Falls Sie nicht wissen, welche Speicherorte bei Ihnen vertrauenswürdig sind, fragen Sie Ihre IT-Administration.

Anschließend müssen alle Dokumente geschlossen und das Microsoft-Word-Dokument erneut geöffnet werden. Schritt 7:

## Frage: Wie lässt sich die Hinterlegung des Sicherheitszertifikats prüfen?

Schritt 1:

**Lösung:** In den Word-Optionen unter der Rubrik "Trust Center" den Button "Einstellungen für das Trust Center…" klicken:

| Allgemein<br>Anzeige<br>Dokumentprüfung                                                                                                    |                                               |                                                    |                                             |
|----------------------------------------------------------------------------------------------------|-----------------------------------------------|----------------------------------------------------|---------------------------------------------|
| Anzeige<br>Dokumentprüfung                                                                                                    | Sorgen Sie für die Sicherl                    | heit Ihrer Dokumente und des Computers.            |                                             |
| Dokumentprüfung                                                                                                    | Cieberth Characha                             |                                                    |                                             |
| Consider and                                                                                                    | Sicherneit & menr                             |                                                    |                                             |
| Sprache                                                                                                    | Besuchen Sie Office.com, um weite             | re Informationen zum Datenschutz und zur Sicherhei | it zu erhalten.                             |
| Barrierefreibeit                                                                                                    | Microsoft Trust Center                        |                                                    |                                             |
| Barrierenenen                                                                                                    | Microsoft Word-Trust Center                   |                                                    |                                             |
| Erweitert                                                                                                    | Das Trust Center enthält Einstellung          | gen für Sicherheit und Datenschutz, um für die     |                                             |
| Menüband anpassen                                                                                                    | Sicherheit des Computers zu sorger<br>ändern. | n. Es wird davon abgeraten, diese Einstellungen zu | Einstellungen für das Trust C <u>e</u> nter |
| Symbolleiste für den Schnellzugriff                                                                                                    |                                               |                                                    |                                             |
| Add-Ins                                                                                                    |                                               |                                                    |                                             |
| Trust Center                                                                                                    |                                               |                                                    |                                             |
|                                                                                                    |                                               |                                                    |                                             |
|                                                                                                    |                                               |                                                    |                                             |
|                                                                                                    |                                               |                                                    |                                             |
|                                                                                                    |                                               |                                                    |                                             |
|                                                                                                    |                                               |                                                    |                                             |
|                                                                                                    |                                               |                                                    |                                             |
|                                                                                                    |                                               |                                                    |                                             |
|                                                                                                    |                                               |                                                    |                                             |
|                                                                                                    |                                               |                                                    |                                             |
|                                                                                                    |                                               |                                                    |                                             |
|                                                                                                    |                                               |                                                    |                                             |
|                                                                                                    |                                               |                                                    | OK Abbrechen                                |
| Unter der Rubrik "V<br>Trust Center                                                                                                    | ertrauenswürdige H                            | lerausgeber" sollten Sie                           | folgenden Eintrag fi<br>? ×                 |
| Vertrauenswürdige Speicherorte                                                                                                    |                                               |                                                    |                                             |
| Vertrauenswürdige Dokumente                                                                                                    | Ausgestellt für ▼                             | Ausgestellt von                                    | Ablaufdatum                                 |
| Kataloge vertrauspervärdiger Add In-                                                                                                    |                                               |                                                    |                                             |
| Kataloge vertrauenswurdiger Add-Ins                                                                                                    |                                               |                                                    |                                             |
| Add-Ins                                                                                                    | DG Nexolution eG                              | GlobalSign GCC R45 CodeSigning CA 202              | 20 19.01.2026                               |
| Add-Ins<br>Add-Ins<br>ActiveX-Einstellungen                                                                                                    |                                               |                                                    | 1                                           |
| Add-Ins<br>Add-Ins<br>ActiveX-Einstellungen<br>Makroeinstellungen                                                                                                    |                                               |                                                    |                                             |
| Add-Ins<br>Add-Ins<br>ActiveX-Einstellungen<br>Makroeinstellungen<br>Geschützte Ansicht                                                                                                    |                                               |                                                    |                                             |
| Add-Ins<br>Add-Ins<br>ActiveX-Einstellungen<br>Makroeinstellungen<br>Geschützte Ansicht<br>Meldungsleiste                                                                                     |                                               |                                                    |                                             |
| Add-Ins<br>Add-Ins<br>ActiveX-Einstellungen<br>Makroeinstellungen<br>Geschützte Ansicht<br>Meldungsleiste<br>Zugriffsschutzeinstellungen                                                      |                                               |                                                    |                                             |
| Add-Ins<br>Add-Ins<br>ActiveX-Einstellungen<br>Geschützte Ansicht<br>Meldungsleiste<br>Zugriffsschutzeinstellungen<br>Datenschutzoptionen                                                     |                                               |                                                    |                                             |
| Add-Ins<br>Add-Ins<br>ActiveX-Einstellungen<br>Makroeinstellungen<br>Geschützte Ansicht<br>Meldungsleiste<br>Zugriffsschutzeinstellungen<br>Datenschutzoptionen<br>Formularbasierte Anmeldung |                                               |                                                    |                                             |
| Add-Ins<br>Add-Ins<br>ActiveX-Einstellungen<br>Makroeinstellungen<br>Geschützte Ansicht<br>Meldungsleiste<br>Zugriffsschutzeinstellungen<br>Datenschutzoptionen<br>Formularbasierte Anmeldung |                                               |                                                    |                                             |
| Add-Ins<br>Add-Ins<br>ActiveX-Einstellungen<br>Makroeinstellungen<br>Geschützte Ansicht<br>Meldungsleiste<br>Zugriffsschutzeinstellungen<br>Datenschutzoptionen<br>Formularbasierte Anmeldung |                                               |                                                    |                                             |
| Add-Ins<br>Add-Ins<br>ActiveX-Einstellungen<br>Makroeinstellungen<br>Geschützte Ansicht<br>Meldungsleiste<br>Zugriffsschutzeinstellungen<br>Datenschutzoptionen<br>Formularbasierte Anmeldung |                                               |                                                    |                                             |
| Add-Ins<br>Add-Ins<br>ActiveX-Einstellungen<br>Makroeinstellungen<br>Geschützte Ansicht<br>Meldungsleiste<br>Zugriffsschutzeinstellungen<br>Datenschutzoptionen<br>Formularbasierte Anmeldung |                                               |                                                    |                                             |
| Add-Ins<br>Add-Ins<br>ActiveX-Einstellungen<br>Makroeinstellungen<br>Geschützte Ansicht<br>Meldungsleiste<br>Zugriffsschutzeinstellungen<br>Datenschutzoptionen<br>Formularbasierte Anmeldung | s Sicherheitszertifik                         | at nicht hinterlegt ist, ver                       | rwenden Sie zur Ein                         |

#### Frage: Wie lässt sich der Reiter "Entwicklertools" einblenden?

Schritt 1:

Lösung: Reiter "Datei" wählen und in der linken Menüleiste "Optionen" wählen:

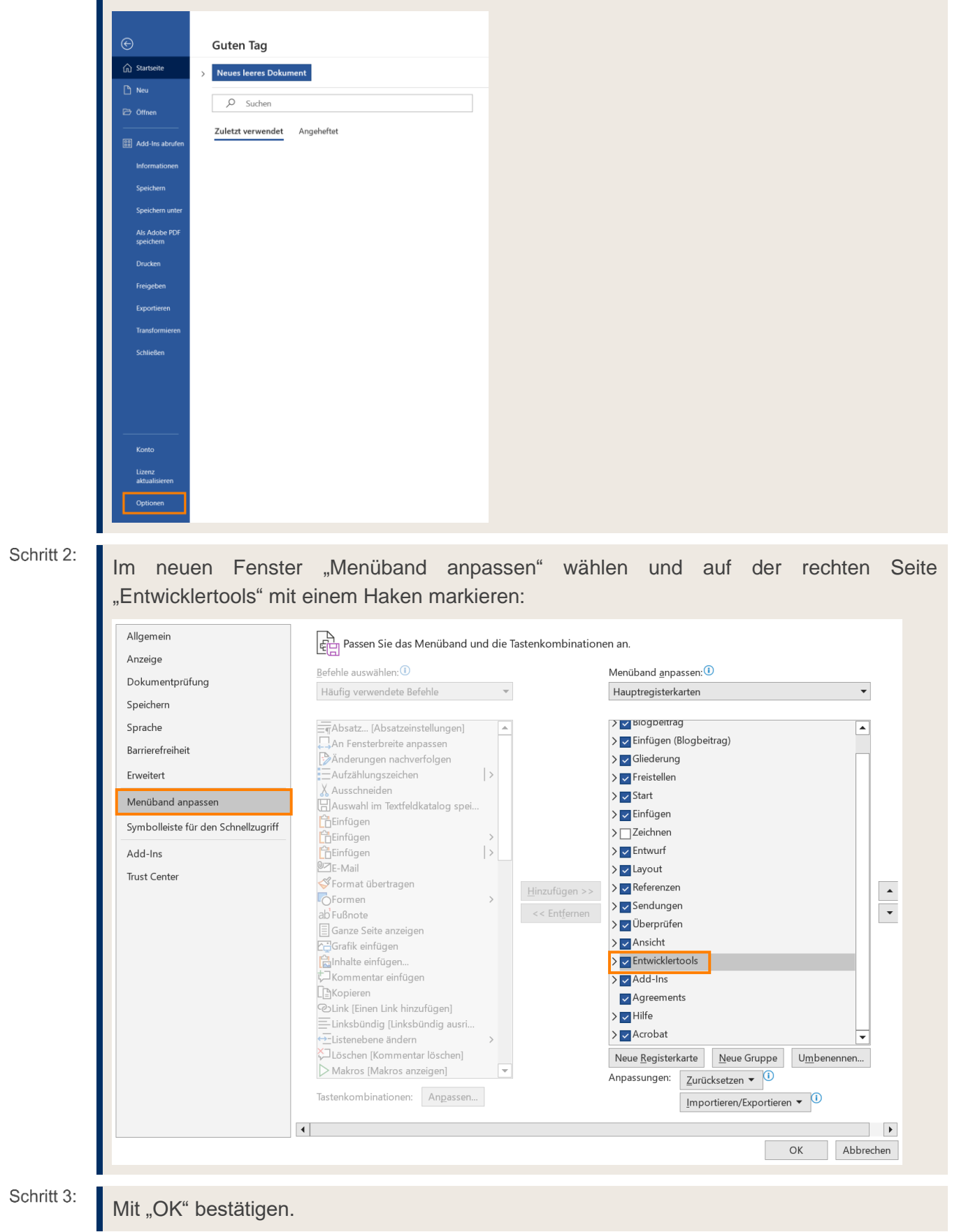

# Frage: Wie kann das Dokument mit der Microsoft-Word-Vorlage verknüpft werden?

**Wichtig:** Bevor das Dokument mit der Microsoft-Word-Vorlage ("MOA.dotm") verknüpft werden kann, muss der Reiter "Entwicklertools" eingeblendet sein, vgl.  $\rightarrow$  Entwicklertools einblenden.

Schritt 1: Lösung: Im Menü unter dem Reiter "Entwicklertools" → "Dokumentvorlage" aufrufen:

| Automatisches Speichern 💽 🖫   | ら、り 。                                  | MOA Stand Oktober 20 .docx - Kon                                                                                                    | npatibilitätsmodus • Gesp | peichert 🗸           | ✓ Suchen               |
|-------------------------------|----------------------------------------|----------------------------------------------------------------------------------------------------|---------------------------|----------------------|------------------------|
| Datei Start Einfügen Entwo    | urf Layout Referenz                    | zen Sendungen Überprüfen                                                                                                    | Ansicht Entwickler        | rtools Add-Ins Hil   | fe Acrobat             |
| Visual Makros<br>Basic Makros | Add- Word- COM-<br>Ins Add-Ins Add-Ins | Aa Aa Image       Image       Image: Entwurfsmodus         Image: Image: | XML-<br>Zuordnungsbereich | Autoren blockieren v | g Dokument-<br>vorlage |
| Code                          | Add-Ins                                | Steuerelemente                                                                                                    | Zuordnung                 | Schützen             | Vorlagen               |

Schritt 2:

Über "Anfügen" die neu ausgelieferte Microsoft-Word-Vorlage ("MOA.dotm") auswählen und mit "OK" bestätigen:

| okumentvo  | orlage                    |                               |              |          |                     |
|------------|---------------------------|-------------------------------|--------------|----------|---------------------|
| Clüherti   | jeaue Deittop             | \MOA.dotm                     |              |          | <u>A</u> nfügen     |
| Dokur      | ment <u>f</u> ormatvorlag | jen automatisch aktualisieren |              |          |                     |
| An all     | e neuen E-Mail-N          | lachrichten anfügen           |              |          |                     |
| lobale Dol | kumentvorlagen u          | ind Add-Ins                   |              |          |                     |
| Markierte  | Elemente sind d           | erzeit geladen.               |              |          |                     |
|            |                           |                               |              | $\sim$   | Hin <u>z</u> ufügen |
|            |                           |                               |              |          | Entfernen           |
|            |                           |                               |              |          |                     |
|            |                           |                               |              |          |                     |
|            |                           |                               |              | $\sim$   |                     |
| Vollständ  | iger Pfad:                | Microsoft Office/Root/Office? | estatur poud | din.dolm |                     |
|            |                           |                               |              |          |                     |

Schritt 3:

Beim Verknüpfen der Vorlage kann folgende Meldung erscheinen – bitte mit "OK" bestätigen:

| Microsoft Vis      | sual Basic for Ap                                     | plications                                               |                                                   |                          | <b>X</b>   | -      |        |
|--------------------|-------------------------------------------------------|----------------------------------------------------------|---------------------------------------------------|--------------------------|------------|--------|--------|
| <b>A</b>           | Die Makros in di<br>Aktivieren der M<br>Dokumentation | esem Projekt sind<br>lakros finden Sie<br>der Host-Anwen | d deaktiviert. Info<br>in der Online-Hil<br>dung. | ormationer<br>fe oder de | n zum<br>r |        |        |
|                    |                                                       |                                                          | OK                                                |                          | Hilfe      |        |        |
| Aktiviere<br>Zwisd | n Sie ggf.<br>henablage                               | die Makro                                                | s durch Kli<br><sub>Schrif</sub>                  | ck auf                   | "Inhalt    | aktivi | eren": |
| I Sichert          | neitswarnung                                          | Makros wurder                                            | deaktiviert.                                      | Inhalt a                 | ktivieren  |        |        |
|                    |                                                       |                                                          |                                                   |                          | 1.         | 1 1 1  |        |

#### Frage: Wieso funktionieren die Links nicht?

Schritt 1:

Lösung: Alle Dateien in Word schließen.

Schritt 2:

Reiter "Datei" wählen und in der linken Menüleiste "Optionen" wählen:

| ©                          | Guten Tag                    |
|----------------------------|------------------------------|
| G Startseite               | > Neues leeres Dokument      |
| 🗅 Neu                      | O Contra                     |
| 🗁 Öffnen                   | Sucren                       |
| 🔠 Add-Ins abrufen          | Zuletzt verwendet Angeheftet |
| Informationen              |                              |
| Speichern                  |                              |
| Speichern unter            |                              |
| Als Adobe PDF<br>speichern |                              |
| Drucken                    |                              |
| Freigeben                  |                              |
| Exportieren                |                              |
| Transformieren             |                              |
| Schließen                  |                              |
|                            |                              |
|                            |                              |
|                            |                              |
| Konto                      |                              |
| Lizenz<br>aktualisieren    |                              |
| Optionen                   |                              |

Schritt 3:

In der linken Menüleiste "Erweitert" wählen und unter Punkt "Allgemein" den Button "Weboptionen…" klicken:

| Word-Optionen                       |                                                                                    | ? × |
|-------------------------------------|------------------------------------------------------------------------------------|-----|
| Allgemein                           | PostScript über Text drucken                                                       | 1   |
| Anzeige                             | Nur Formular <u>d</u> aten drucken                                                 |     |
| Dokumentprüfung                     | Speichern                                                                          |     |
| Speichern                           | Bestätigung vor dem Speichern von "Normal.dot" ①                                   |     |
| Sprache                             | Immer Sicherungskopie erstellen                                                    |     |
| Erweitert                           | Remote gespeicherte Dateien auf Computer kopieren und beim Speichern aktualisieren |     |
| Menüband anpassen                   | Speicherung im Hintergrund zul <u>a</u> ssen                                       |     |
| Symbolleiste für den Schnellzugriff | Genauigkeit beim Freigeben dieses Dokuments beibehalten:                           | ,   |
| Add-Ins                             | Formulardaten als durch Trennzeichen getrennte Textdatei speichern                 |     |
| Trust Center                        | ✓ Sprachspezifische Daten einbetten                                                |     |
|                                     | Allgemein                                                                          |     |
|                                     | Eedback mit Sound bereitstellen                                                    |     |
|                                     | ✓ Feedback mit Animation bereitstellen                                             |     |
|                                     | Dateiformatkonvertierung beim Öffnen bestätigen                                    |     |
|                                     | ☑ Automatische Verknüpfungen beim Öffnen aktualisieren                             |     |
|                                     | ✓ Öffnen eines Dokuments in der Entwurfsansicht zulassen                           |     |
|                                     | Seitenum <u>b</u> ruch im Hintergrund                                              |     |
|                                     | Fehler von Benutzeroberflächen_Add-Ins anzeigen                                    |     |
|                                     | Posta <u>n</u> schrift:                                                            |     |
|                                     | Dateispeicherorte, Weboptione                                                      |     |
|                                     |                                                                                    |     |

Schritt 4: Den Reiter "Dateien" wählen und das Häkchen bei "Links beim Speichern aktualisieren" entfernen: Weboptionen ? × Dateien Bilder Browser Codierung Schriftarten Dateinamen und Speicherorte Hilfsdateien in einen Ordner speichern Nach Möglichkeit lange Dateinamen verwenden Links beim Speichern aktualisieren Standard-Editor ☑ Überprüfen, ob Office der Standard-Editor für Office-Webseiten ist 🗹 Überprüfen, ob <u>W</u>ord der Standard-Editor für alle anderen Webseiten ist Abbrechen OK Mit "OK" bestätigen. Schritt 5: Arbeitsanweisung erneut öffnen. Schritt 6:

#### Frage: Wieso erscheint beim Anklicken eines Links eine Fehlermeldung?

|            | Lösung: Wenn folgende Fehlermeldung erscheint, gehen Sie wie folgt vor:                                                                            |
|------------|----------------------------------------------------------------------------------------------------|
|            | Microsoft Word X                                                                                                    |
|            | Die Adresse dieser Website ist unzulässig. Überprüfen Sie die Adresse und versuchen Sie es erneut.                                                 |
| Schritt 1: | Führen Sie – sofern noch nicht geschehen – die Konfiguration der <u><math>\rightarrow</math> Geschäftspolitischen</u> <u>Positionierung</u> durch. |
| Schritt 2: | Speichern Sie das erzeugte Dokument im selben Ordner, in dem auch die übrigen zur MOA gehörenden Dokumente abgelegt wurden.                        |
| Schritt 3: | Die Links sind nun funktionsfähig.                                                                                                    |

#### Frage: Wieso gibt es keine "MOA-internen" Links?

Aufgrund der Modularität der MOA konnten keine Links erstellt werden, die auf einzelne Prozesse der MOA verweisen. Links sind ausschließlich für das Kompendium und die Anlagen vorgesehen.

## Frage: Wie kann ich schnell zu einem bestimmten Kapitel springen?

| Schritt 1: | ösung: Im Menü den Reiter "Ansicht" wählen und den Navigation                                                                                                    | sbereich aktivieren:                  |
|------------|----------------------------------------------------------------------------------------------------|---------------------------------------|
|            | 日 ち・び な・そ 伝・ :<br>Date: Stat: Enflagen Ferward Layout Verweise Sendangen Übergelden <mark>Ansicht</mark> Entreichtende Add im Arschat Q Weinnichten Sentant                                                                                                    | 🚥 – 🗆 🗙                               |
|            | Com look Setenlayout Weblayout Entwistern<br>Ansichtern Zoem Zoem Zoem Zoem Zoem Katelon Fenster Zoem Katelon Fenster Zoem Katelon Fenster Katelon Fenster Katelon Fenster Katelon Fenster Katelon Katelon Katelo | kros Eigenschaften<br>kros SharePoint |
|            |                                                                                                    |                                       |
|            | Zuständig Karzbezeichnung Amerikung Verknitpfung Systembeschrei-<br>zum Kom-<br>prind-<br>um/Antigen<br>IDe soerden Planop vird zumöht                                                                                                    |                                       |
|            | automiciationis de Desantitutation de la constitución de la constitución de la constituci    |                                       |
|            | er Navigationsbereich wird eingeblendet.                                                                                                    |                                       |
| Schritt 2: | /lit Klick auf die Überschriften kann direkt zu einzelnen Kapit<br>nnerhalb der MOA (des Kompendiums/der Anlage) gesprungen wer                                                                                                    | eln bzw. Prozessen<br>den.            |
|            |                                                                                                    | □ - □ X                               |
|            | Com Seitenlayeut Weblayeut Distance Scrollen Distance Scrollen Dis    | kros Eigenschaften                    |
|            | Ansisten Anzeigen Zoom Fenster Ma<br>Navigation **                                                                                                    | kros SharePoint A                     |
|            | Dokument durchsuchen Dr. A Verliebigknung/Verliebinnensgeneen/Hinshilleng Cherphanes Deschriften Seiten Ergebnisse Zuständig Kurzbezeichnung Anweisung Verliebing Sys                                                                                                    | lembeschne-                           |
|            | x         2 ann Kom-<br>gendo-<br>anni/datgent           Inhaltsübesicht         70e sparative Plurging web zurGchut.                                                                                                    | bung<br>formutiese                    |
|            | Allgemeine Positionierung seiner sind us eretelle ander sind us eretelle ander sind us eret    |                                       |
|            | Hauptprozess: A.I. Vetnetsplanung     Hauptprozess: A.I. Schwade und Z.,     Hauptprozess: A.2. Sachkunde und Z.,     Hauptprozess: A.2. Sachkunde und Z.,     Hauptprozess: A.2. Sachkunde und Z.,     Hauptprozess: A.2. Sachkunde und Z.,                                                                                                    | u Dréumata                            |
|            | Hauptprozes A 2 Vortriebdeautta     Insupprozes A 2 Freduxt Governa     Hauptprozes A 3 Feduxt Governa     Hauptprozes A 3 Selasticontrolle d     Selasticontrolle d     Selasticontrolle d                                                                                                    |                                       |

Hauptprozess A.0 Beschwerdeman...
 Hauptprozess A.7 Bestellung des C...
 Hauptprozess A.8 Marktgerechtigk...
8 Vertragliche Grundløgen, Grundsätze...
 Hauptprozess B.1 Depoteröffnund...

#### Frage: Wie kann ich in Word suchen?

**Lösung:** Die Word-interne Suchfunktion im <u>→ Navigationsbereich</u> (STRG+F) aufrufen und im Suchfeld den gewünschten Begriff eingeben:

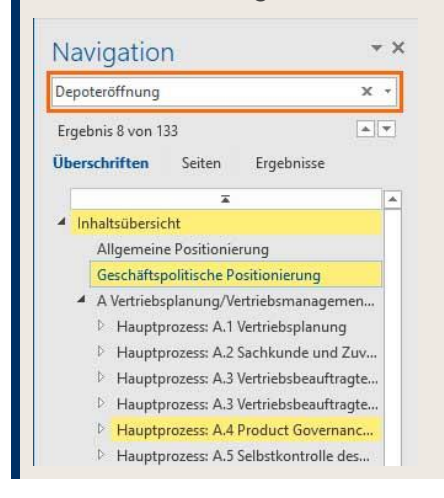

## Frage: Wie kann ich Änderungsmarkierungen entfernen/bearbeiten?

| Lösung: Wä<br>Änderungen a                                                                                                    | ählen S<br>annehm                                 | Sie ir<br>en": | n M                | enü                                  | den                                                                       | Re                                                     | iter                                                                                         | "Überp                                                                                                    | orüfen'                                                                                                    | ' und                                                       | wähl                                            | en                           | Sie                             | "Alle |
|----------------------------------------------------------------------------------------------------|---------------------------------------------------|----------------|--------------------|--------------------------------------|---------------------------------------------------------------------------|--------------------------------------------------------|----------------------------------------------------------------------------------------------|----------------------------------------------------------------------------------------------------|----------------------------------------------------------------------------------------------------|-------------------------------------------------------------|-------------------------------------------------|------------------------------|---------------------------------|-------|
|                                                                                                    |                                                   |                |                    | Adoet (Komo                          | n bilneurrodua)                                                           |                                                        |                                                                                              |                                                                                                    |                                                                                                    |                                                             |                                                 |                              |                                 | ×     |
| Cane State Endingen E<br>学 Rechtschreibung und Grammatik<br>正 Thesaurus<br>節 Wärter zählen<br>Rechtschreibung                 | Intelligente<br>Suche<br>Einblicke                | tzen Sprache   | Neuer<br>Kommentar | Uberprüfen<br>Vo<br>Dochen<br>Kommer | Annuell<br>rheriges Element<br>ichites Element<br>immentare anze<br>itare | igen Ø                                                 | Änderunger                                                                                   | Markup: alle                                                                                                    | remunt La<br>jen *<br>sbereich *                                                                                                    | Annehmen                                                    | Vergleichen                                     | Ci<br>Schützen               | 6<br>Freihandeingabe<br>starten |       |
| Navigation<br>Decommendation                                                                                                  | - ×                                               |                |                    |                                      | (0                                                                        | Gie Bank<br>Outsourch<br>Jie nach U<br>Restberei       | 4+++=S+++=S<br>nutzt für die Ou<br>ngangebot der I<br>Instang der in Ar<br>che, für die inde | through the second second seco | <ul> <li>a) + a + a + a</li> <li>gerechtigkeitskontro</li> <li>Outsourcingdionst</li> <li>outsourcingdionst</li> <li>treffen sind.</li> </ul> | Diese Agden<br>Alle angezen<br>Alle Anderur<br>Alle Anderur | ing annehmen<br>iten Änderung-<br>igen annehmer | en annahm<br>n<br>n und Nagh | in<br>verfolgång been           | den   |
| <ul> <li>A Inhaltsubersicht</li> <li>Allgemeine Prochoniesung</li> <li>Geschäftspelittische Positionierung</li> </ul>         | ung                                               |                |                    |                                      | (A.S                                                                      | Die Bank<br>Oulsourci<br>Oor Arwin<br>Austühnur        | nutzt für die Du<br>ngangabot der I<br>mungsfoll (3.) is<br>gan im Komper                    | chtlibrung der Marid;<br>IZ BANK AG<br>Lentsprachend indivi<br>idium verwiesen                                                                                                    | gerechtigkeitskontro<br>duell zu ararbeitari                                                                                                  | ite <u>nicht</u> das<br>Erganzond wird auf d                | ia.                                             |                              |                                 |       |
| A Vertrebsplanung/Vertriebun     Elsuptprozess: A.1 Vertriebun     Hauptprozess: A.2 Sachkun     Elsuptprozess: A.3 Vertriebs | unagemini<br>planung<br>de und Zuv<br>besuftragte |                |                    |                                      | B Vertrag                                                                 | l <b>iche G</b><br>Die Bank<br>Bestands)<br>Ole Bank ( | Grundlager<br>betreibt das Dej<br>aufdan an<br>betreibt das Dej                              | Informations                                                                                                    | pflichten<br>I die Online-Depole<br>I die Online-Depole                                                                                       | rötlinung für                                               |                                                 |                              |                                 |       |

- 39 -

## Frage: Wie kann ich Textmarken im Dokument entfernen?

| Schritt 1: | Lösung: Wählen Sie im Menü den Reiter "Einfügen" und wählen Sie "Textmarke":                                                                                                    |
|------------|----------------------------------------------------------------------------------------------------|
|            | 堰 Automatisches Speichern 💽 🗄 りゃ ひ = MOA Stand Oktober 20. docx                                                                                                    |
|            | Datei Start Einfügen Entwurf Layout Referenzen Sendungen Überprüfen Ansicht Entwicklertools Add-Ins Hilfe Acrobat MOA                                                                                                    |
|            | Deckblatt       Leere       Seitte       Seitte       Seitte       Seitte       Seitte       Commentaria       Kopfzeile                                                                                                    |
|            | Seiten Tabellen Illustrationen Medien Links Kommentare Kopt                                                                                                    |
|            | Navigation V X -                                                                                                    |
|            | Dokument durchsuchen                                                                                                    |
|            | Überschriften Seiten Ergebnisse                                                                                                    |
|            | Musteromanicationsamweisung für das Werthanier-                                                                                                    |
| Schritt 2: | Wählen Sie im neuen Fenster die Einträge nacheinander aus und wählen Sie "Löschen":<br>Textmarke<br>Textmarke |

## Frage: Wie kann ich die gelbe Hervorhebung an allen Stellen entfernen?

| Schritt 1: | Lösung: Betreffendes Dokument öffnen.                                                                             |
|------------|----------------------------------------------------------------------------------------------------|
| Schritt 2: | Den "Suchen und Ersetzen"-Dialog öffnen (STRG+H) und den Reiter "Ersetzen" wählen.                                |
| Schritt 3: | Auf "Erweitern" klicken:     Suchen und Ersetzen     ? ×                                                          |
|            | Suchen     Ersetzen     Gehe zu       Suchen nach:     V                                                          |
|            | Ersetzen durch:                                                                                                   |
|            |                                                                                                    |
| Schritt 4: | Den Cursor im <b>Feld "Suchen nach:"</b> platzieren und unten im Menü "Format" den Punkt "Hervorheben" auswählen: |

|                                                                               | Suchen und Ers                                                                                                    | etzen                                                                                                    |                                                       |                                                               |                                                                                                    |                                                                                                    |                                          |                                           |                      |
|-------------------------------------------------------------------------------|----------------------------------------------------------------------------------------------------|----------------------------------------------------------------------------------------------------|-------------------------------------------------------|---------------------------------------------------------------|----------------------------------------------------------------------------------------------------|----------------------------------------------------------------------------------------------------|------------------------------------------|-------------------------------------------|----------------------|
|                                                                               | Suchen Erse                                                                                                    | tzen <u>G</u> ehe zu                                                                                               |                                                       |                                                               |                                                                                                    |                                                                                                    | _                                        |                                           |                      |
|                                                                               | Suc <u>h</u> en nach:                                                                                                    |                                                                                                    |                                                       |                                                               |                                                                                                    |                                                                                                    | ~                                        |                                           |                      |
|                                                                               |                                                                                                    |                                                                                                    |                                                       |                                                               |                                                                                                    |                                                                                                    |                                          |                                           |                      |
|                                                                               | Ersetzen <u>d</u> urch                                                                                                    | 5                                                                                                    |                                                       |                                                               |                                                                                                    |                                                                                                    | ~                                        |                                           |                      |
|                                                                               | e Paduziar                                                                                                    | -                                                                                                    |                                                       | Freetzen                                                      | le ercetzen                                                                                              | Abbrech                                                                                                    | 20                                       |                                           |                      |
|                                                                               | Suchoptionen                                                                                                    | <u>:n</u>                                                                                                    |                                                       | -FISEITEII A                                                  | ie eiseizen                                                                                              | ADDIECT                                                                                                    |                                          |                                           |                      |
|                                                                               | Such <u>e</u> n: G                                                                                                    | isamt 🔽                                                                                                    |                                                       |                                                               | Dröfin handhtan                                                                                          |                                                                                                    |                                          |                                           |                      |
|                                                                               | <u>N</u> ur ganz                                                                                                    | es Wort suchen                                                                                                    |                                                       |                                                               | Suffix beachten                                                                                          |                                                                                                    |                                          |                                           |                      |
|                                                                               | Platzhalte                                                                                                    | r verwenden<br>reibweise (Englisch)                                                                                |                                                       |                                                               | Interpunktionsze                                                                                         | ichen ignorieren                                                                                                    |                                          |                                           |                      |
|                                                                               | Alle Wort                                                                                                    | formen suchen (Englisch                                                                                            | 1)                                                    |                                                               | Leerzeichen igno                                                                                         | rieren                                                                                                    |                                          |                                           |                      |
|                                                                               |                                                                                                    |                                                                                                    |                                                       |                                                               |                                                                                                    |                                                                                                    |                                          |                                           |                      |
| -                                                                             | Ersetzen                                                                                                    | 4                                                                                                    |                                                       |                                                               |                                                                                                    |                                                                                                    |                                          |                                           |                      |
| Zei                                                                           | ichen                                                                                                    | Sonderfor <u>m</u> at *                                                                                            | Keine Formatien.                                      | 100                                                           |                                                                                                    |                                                                                                    |                                          |                                           |                      |
| Abs                                                                           | osatz                                                                                                    |                                                                                                    |                                                       |                                                               |                                                                                                    |                                                                                                    |                                          |                                           |                      |
| <u>T</u> ab<br>Spr                                                            | bstopps<br>rache                                                                                                    |                                                                                                    |                                                       |                                                               |                                                                                                    |                                                                                                    |                                          |                                           |                      |
| Pos                                                                           | sitionsrahmen                                                                                                    |                                                                                                    |                                                       |                                                               |                                                                                                    |                                                                                                    |                                          |                                           |                      |
| Eor                                                                           | rmatvorlage                                                                                                    |                                                                                                    |                                                       |                                                               |                                                                                                    |                                                                                                    |                                          |                                           |                      |
| <u></u>                                                                       | Renebeli                                                                                                    |                                                                                                    |                                                       |                                                               |                                                                                                    |                                                                                                    |                                          |                                           |                      |
| Den<br>eben<br>Den                                                            | Cursor in<br>nfalls den I<br>Cursor im                                                                                                    | n <b>Feld "E</b><br><sup>2</sup> unkt "Herv<br>Feld "Erse                                                          | <b>rsetzen</b><br>orheben"<br>etzen dure              | durch:"<br>'auswähle<br>ch:" belas                            | platzieren.<br>en.<br>sen und er                                                                         | Anschlief                                                                                                    | Send<br>enü "I                           | im Mei<br><sup>-</sup> ormat'             | nü "Fori<br>' dem Pi |
| Den<br>eben<br>Den<br>"Herv                                                   | Cursor ir<br>nfalls den l<br>Cursor im<br>vorheben"                                                                                                    | n <b>Feld "E</b><br><sup>2</sup> unkt "Herv<br>Feld "Erse<br>wählen. De                                            | <b>rsetzen</b><br>orheben"<br>etzen dure<br>er Sucher | durch:"<br>' auswähle<br>ch:" belas<br>n-Ersetzer             | platzieren.<br>en.<br>sen und er<br>n-Dialog sie                                                         | Anschlief<br>neut im M<br>eht wie folg                                                                                                   | Send<br>enü "l<br>gt aus:                | im Mei<br><sup>-</sup> ormat <sup>e</sup> | nü "Forr<br>' dem Pi |
| Den<br>eben<br>Den<br>"Herv                                                   | Cursor in<br>nfalls den I<br>Cursor im<br>vorheben"<br>en und Ersetzen                                                                                                    | m <b>Feld "E</b><br>Punkt "Herv<br>Feld "Erse<br>wählen. De                                                        | <b>rsetzen</b><br>orheben"<br>etzen dure<br>er Sucher | <b>durch:"</b><br>' auswähle<br>ch:" belas<br>n-Ersetzer      | platzieren.<br>en.<br>sen und er<br>n-Dialog sie                                                         | Anschlief<br>neut im M<br>cht wie folg                                                                                                   | Send<br>Ienü "I<br>It aus:               | im Mei<br><sup>=</sup> ormat'<br>? ×      | nü "Forr<br>' dem Pi |
| Den<br>eben<br>Den<br>"Herv                                                   | Cursor ir<br>nfalls den F<br>Cursor im<br>vorheben"<br>en und Ersetzen<br>hen Ersetzen                                                                                                    | m <b>Feld "E</b><br>Punkt "Herv<br>Feld "Erse<br>wählen. De                                                        | <b>rsetzen</b><br>orheben"<br>etzen dure<br>er Sucher | <b>durch:"</b><br>f auswähle<br>ch:" belas<br>n-Ersetzer      | platzieren.<br>en.<br>sen und er<br>n-Dialog sie                                                         | Anschlief<br>neut im M<br>aht wie folg                                                                                                   | Send<br>lenü "l<br>gt aus:               | im Me<br><sup>=</sup> ormat'<br>? ×       | nü "Forr<br>' dem Pi |
| Den<br>eben<br>Den<br>"Herv<br>Suche<br>Such                                  | Cursor in<br>nfalls den I<br>Cursor im<br>vorheben"<br>en und Ersetzen<br>hen Ersetzen<br>gen nach:                                                                                                    | m <b>Feld "E</b><br>Punkt "Herv<br>Feld "Erse<br>wählen. De                                                        | <b>rsetzen</b><br>orheben"<br>etzen dure<br>er Sucher | <b>durch:"</b><br>' auswähle<br>ch:" belas<br>n-Ersetzei      | platzieren.<br>en.<br>sen und er<br>n-Dialog sie                                                         | Anschlief<br>neut im M<br>eht wie folg                                                                                                   | Send<br>enü "l<br>ıt aus:                | im Mei<br>Format'<br>? ×                  | nü "Forr<br>' dem Pi |
| Den<br>eben<br>Den<br>"Herv<br>Suche<br>Such<br>Form                          | Cursor in<br>falls den f<br>Cursor im<br>vorheben"<br>en und Ersetzen<br>hen Ersetzen<br>mat: Her                                                                                                    | m <b>Feld "E</b><br>Punkt "Herv<br>Feld "Erse<br>wählen. De<br><u>G</u> ehe zu                                     | <b>rsetzen</b><br>orheben"<br>etzen duro<br>er Sucher | <b>durch:"</b><br>' auswähle<br>ch:" belas<br>n-Ersetzer      | platzieren.<br>en.<br>sen und er<br>n-Dialog sie                                                         | Anschlief<br>neut im M<br>eht wie folg                                                                                                   | Send<br>lenü "I<br>gt aus:               | im Me<br><sup>=</sup> ormat'<br>? ×       | nü "Forr<br>' dem Pi |
| Den<br>eben<br>Den<br>"Herv<br>Suche<br>Such<br>Form                          | Cursor in<br>nfalls den I<br>Cursor im<br>vorheben"<br>en und Ersetzen<br>hen Ersetzen<br>nen nach:<br>nat: Her<br>tzen <u>d</u> urch:                                                                                                    | m <b>Feld "E</b><br>Punkt "Herv<br>Feld "Erse<br>wählen. De<br><u>G</u> ehe zu                                     | <b>rsetzen</b><br>orheben"<br>etzen dure<br>er Sucher | durch:"<br>' auswähle<br>ch:" belas<br>n-Ersetzei             | platzieren.<br>en.<br>sen und er<br>n-Dialog sie                                                         | Anschlief<br>neut im M<br>eht wie folg                                                                                                   | Send<br>enü "l<br>gt aus:                | im Mei<br>Format'<br>? ×                  | nü "Forr<br>' dem Pi |
| Den<br>eben<br>Den<br>"Herv<br>Suche<br>Such<br>Form                          | Cursor in<br>nfalls den f<br>Cursor im<br>vorheben"<br>en und Ersetzen<br>hen Ersetzen<br>nen nach:<br>nat: Her<br>tzen <u>d</u> urch:                                                                                                    | m <b>Feld "E</b><br>Punkt "Herv<br>Feld "Erse<br>wählen. De<br><u>G</u> ehe zu                                     | <b>rsetzen</b><br>orheben"<br>etzen duro<br>er Sucher | durch:"<br>' auswähle<br>ch:" belas<br>n-Ersetzer             | platzieren.<br>en.<br>sen und er<br>n-Dialog sie                                                         | Anschlief<br>neut im M<br>eht wie folg                                                                                                   | Send<br>lenü "I<br>jt aus:               | im Mei<br>Format'<br>? ×                  | nü "Forr<br>' dem Pi |
| Den<br>eben<br>Den<br>"Herv<br>Suche<br>Such<br>Form<br>Erset                 | Cursor in<br>falls den I<br>Cursor im<br>vorheben"<br>en und Ersetzen<br>hen Ersetzen<br>nat: Her<br>tzen <u>d</u> urch: [<br>nat: Nick<br>Reduzieren                                                                                                    | m Feld "E<br>Punkt "Herv<br>Feld "Erse<br>wählen. De<br><u>G</u> ehe zu<br>vorheben                                | rsetzen<br>orheben"<br>etzen durc<br>er Sucher        | durch:"<br>f auswähle<br>ch:" belas<br>n-Ersetzen             | platzieren.<br>en.<br>sen und er<br>n-Dialog sie                                                         | Anschlief<br>neut im M<br>eht wie folg                                                                                                   | Send<br>enü "<br>ıt aus:                 | im Mei<br>Format'<br>? ×                  | nü "Forr<br>' dem Pi |
| Den<br>eben<br>Den<br>"Herv<br>Suche<br>Such<br>Form<br>Erset<br>Form         | Cursor in<br>falls den f<br>Cursor im<br>Vorheben"<br>en und Ersetzen<br>hen Ersetzen<br>nat: Her<br>tzen <u>d</u> urch: [<br>nat: Nicl<br>mat: Nicl<br>mat: Nicl<br>mat: Nicl                                                                                                    | m <b>Feld "E</b><br>Punkt "Herv<br>Feld "Erse<br>wählen. De<br><u>G</u> ehe zu                                     | <b>rsetzen</b><br>orheben"<br>etzen duro<br>er Sucher | durch:"<br>' auswähle<br>ch:" belas<br>n-Ersetzer             | platzieren.<br>en.<br>sen und er<br>n-Dialog sie                                                         | Anschlief<br>neut im M<br>eht wie folg                                                                                                   | Send<br>lenü "I<br>gt aus:               | im Mei<br>Format <sup>4</sup><br>? ×<br>v | nü "Forr<br>' dem Pi |
| Den<br>eben<br>Den<br>"Herv<br>Suche<br>Such<br>Form<br>Form<br>erset<br>Form | Cursor in<br>falls den I<br>Cursor im<br>vorheben"<br>en und Ersetzen<br>hen Ersetzen<br>nat: Her<br>tzen durch:<br>nat: Nick<br>s Reduzieren<br>hoptionen<br>uchgn: Gesamt                                                                                                    | n Feld "E<br>Punkt "Herv<br>Feld "Erse<br>wählen. De<br><u>G</u> ehe zu<br>vorheben                                | rsetzen<br>orheben"<br>etzen duro<br>er Sucher        | durch:"<br>f auswähle<br>ch:" belas<br>n-Ersetzen             | platzieren.<br>en.<br>sen und er<br>n-Dialog sie                                                         | Anschlief<br>neut im M<br>eht wie folg                                                                                                   | Send<br>enü "<br>gt aus:                 | im Mei<br>Format'<br>? ×<br><br>          | nü "Forr             |
| Den<br>eben<br>Den<br>"Herv<br>Suche<br>Such<br>Form<br>Erset<br>Form         | Cursor in<br>nfalls den I<br>Cursor im<br>vorheben"<br>en und Ersetzen<br>hen Ersetzen<br>nat: Her<br>tzen gurch: [<br>nat: Nicl<br>seeduzieren<br>hoptionen<br>schen: Gesamt<br>Groß-/Kleinschr                                                                                                    | n Feld "Erse<br>Punkt "Herv<br>Feld "Erse<br>wählen. De<br>Gehe zu<br>vorheben<br>ht Hervorheben                   | <b>rsetzen</b><br>orheben"<br>etzen duro<br>er Sucher | durch:"<br>'auswähle<br>ch:" belas<br>n-Ersetzer              | platzieren.<br>en.<br>sen und er<br>h-Dialog sie                                                         | Anschlief<br>neut im M<br>eht wie folg                                                                                                   | Send<br>lenü "l<br>gt aus:               | im Mei<br>Format'<br>? ×                  | nü "Forr             |
| Den<br>eben<br>Den<br>"Herv<br>Suche<br>Such<br>Form<br>Erset<br>Such         | Cursor in<br>falls den I<br>Cursor im<br>vorheben"<br>vorheben"<br>en und Ersetzen<br>hen Ersetzen<br>nat: Her<br>tzen durch: [<br>nat: Nick<br>Keduzieren<br>hoptionen<br>tchen: Gesamt<br>Nur ganzes Wo                                                                                                    | n Feld "Erse<br>Punkt "Herv<br>Feld "Erse<br>wählen. De<br>Gehe zu<br>vorheben<br>it Hervorheben                   | rsetzen<br>orheben"<br>etzen duro<br>er Sucher        | durch:"<br>f auswähle<br>ch:" belas<br>n-Ersetzer             | platzieren.<br>en.<br>sen und er<br>n-Dialog sie<br>Alle ersetzer                                        | Anschlief<br>neut im M<br>eht wie folg                                                                                                   | Send<br>enü "l<br>gt aus:                | im Mei<br>Format'<br>? ×<br>v             | nü "Forr             |
| Den<br>eben<br>Den<br>"Herv<br>Suche<br>Such<br>Form<br>Erset<br>Form         | Cursor in<br>falls den I<br>Cursor im<br>vorheben"<br>en und Ersetzen<br>hen Ersetzen<br>nat: Her<br>tzen durch: [<br>nat: Nick<br>Reduzieren<br>hoptionen<br>chen: Gesamt<br>Groß-/Kleinschr<br>Nur ganzes Wo<br>Platzhalter verw<br>Ähnl, Schreibwe                                                                                                    | n Feld "Erse<br>Punkt "Herv<br>Feld "Erse<br>wählen. De<br>Gehe zu<br>vorheben<br>t Hervorheben                    | rsetzen<br>orheben"<br>etzen durc<br>er Sucher        | durch:"<br>f auswähle<br>ch:" belas<br>n-Ersetzen             | platzieren.<br>en.<br>sen und er<br>n-Dialog sie<br><u>Alle ersetzer</u><br><u>Präfi</u><br><u>Suffi</u> | Anschlief<br>neut im M<br>eht wie folg<br>weitersuch<br>weitersuch<br>seachten                                                           | Send<br>enü "l<br>ıt aus:                | im Mei<br>Format'<br>? ×                  | nü "Forr             |
| Den<br>eben<br>"Herv<br>Suche<br>Such<br>Form<br>Form<br>Such<br>Such         | Cursor in<br>falls den f<br>Cursor im<br>vorheben"<br>en und Ersetzen<br>hen Ersetzen<br>nat: Her<br>tzen durch: [<br>nat: Nick<br>Reduzieren<br>hoptionen<br>tchen: Gesamt<br>Stroß-/Kleinschr<br>Nur ganzes Wo<br>Platzhalter verw<br>Ännl. Schreibwe<br>Alle Wortformen                                                                                                    | n Feld "Erse<br>Punkt "Herv<br>Feld "Erse<br>wählen. De<br>Gehe zu<br>vorheben<br>it Hervorheben<br>it Hervorheben | rsetzen<br>orheben"<br>etzen duro<br>er Sucher        | durch:"<br>' auswähle<br>ch:" belas<br>h-Ersetzen<br>Ersetzen | platzieren.<br>en.<br>sen und er<br>h-Dialog sie<br>Alle ersetzer<br>Alle ersetzer                       | Anschlief<br>neut im M<br>eht wie folg<br>weitersuch<br>weitersuch<br>weitersuch<br>weitersuch<br>weitersuch<br>weitersuch               | Send<br>lenü "I<br>ıjt aus:<br>nignorier | im Mei<br>Format"<br>? ×<br>v<br>bbrechen | nü "Forr             |
| Den<br>eben<br>"Herv<br>Suche<br>Such<br>Form<br>Erset<br>Form                | Cursor in<br>falls den I<br>Cursor im<br>vorheben"<br>en und Ersetzen<br>hen Ersetzen<br>hen Ersetzen<br>hen Ersetzen<br>hen Koster<br>ken und Ersetzen<br>hen Ersetzen<br>hen Ers | n Feld "Erse<br>Punkt "Herv<br>Feld "Erse<br>wählen. De<br>Gehe zu<br>vorheben<br>t Hervorheben                    | rsetzen<br>orheben"<br>etzen durd<br>er Sucher        | durch:"<br>f auswähle<br>ch:" belas<br>n-Ersetzen             | platzieren.<br>en.<br>sen und er<br>n-Dialog sie<br>Alle ersetzer<br>Alle ersetzer                       | Anschlief<br>neut im M<br>eht wie folg<br>weitersuch<br>weitersuch<br>beachten<br>x beachten<br>punktionszeiche<br>zeichen ignoriere     | Send<br>enü "l<br>gt aus:<br>nignorier   | im Mei<br>Format'<br>? ×<br>v             | nü "Forr             |
| Den<br>eben<br>Den<br>"Herv<br>Suche<br>Such<br>Form<br>Erset<br>Form         | Cursor in<br>falls den I<br>Cursor im<br>vorheben"<br>en und Ersetzen<br>hen Ersetzen<br>nat: Her<br>tzen durch: Mick<br>Reduzieren<br>hoptionen<br>rchen: Gesamt<br>Stroß-/Kleinschr<br>Nur ganzes Wo<br>Platzhalter verw<br>Ähnl. Schreibwe<br>Alle Wortformen                                                                                                    | n Feld "Erse<br>Punkt "Herv<br>Feld "Erse<br>wählen. De<br>Gehe zu<br>vorheben<br>it Hervorheben<br>it Hervorheben | rsetzen<br>orheben"<br>etzen duro<br>er Sucher        | durch:"<br>' auswähle<br>ch:" belas<br>h-Ersetzer<br>Ersetzen | platzieren.<br>en.<br>sen und er<br>h-Dialog sie<br>Alle ersetzer<br>Alle ersetzer                       | Anschlief<br>neut im M<br>eht wie folg<br>weitersuch<br>weitersuch<br>weitersuch<br>weitersuch<br>weitersuch<br>weitersuch<br>weitersuch | Send<br>enü "l<br>gt aus:<br>nignoriei   | im Mei<br>Format'<br>? ×<br>v             | nü "Forr             |
| Den<br>eben<br>Den<br>"Herv<br>Suche<br>Such<br>Form<br>Erset<br>Form         | Cursor in<br>falls den I<br>Cursor im<br>vorheben"<br>en und Ersetzen<br>hen Ersetzen<br>hen Ersetzen<br>hen Ersetzen<br>hen Kester<br>tzen gurch:<br>Reduzieren<br>hoptionen<br>schen: Gesamt<br>Groß-/Kleinschr<br>Nur ganzes Wo<br>Platzhalter verw<br>Ähnl. Schreibwe<br>Alle Wortformen<br>tzen                                                                                                    | m Feld "Erse<br>Punkt "Herv<br>Feld "Erse<br>wählen. De<br>Gehe zu<br>vorheben<br>t Hervorheben<br>t Hervorheben   | rsetzen<br>orheben"<br>etzen durc<br>er Sucher        | durch:"<br>' auswähle<br>ch:" belas<br>h-Ersetzen<br>Ersetzen | platzieren.<br>en.<br>sen und er<br>n-Dialog sie<br>Alle ersetzer<br>Alle ersetzer                       | Anschlief<br>neut im M<br>eht wie folg<br>weitersuch<br>weitersuch<br>beachten<br>x beachten<br>punktionszeiche<br>zeichen ignoriere     | Send<br>enü "l<br>gt aus:<br>nignorier   | im Mei<br>Format'<br>? ×<br>v             | nü "Forr             |

Schritt 7:

Mit Klick auf "Alle ersetzen" werden alle Hervorhebungen (nicht der Text an sich) gelöscht.

#### Frage: Wie kann ich ein PDF aus Word erzeugen?

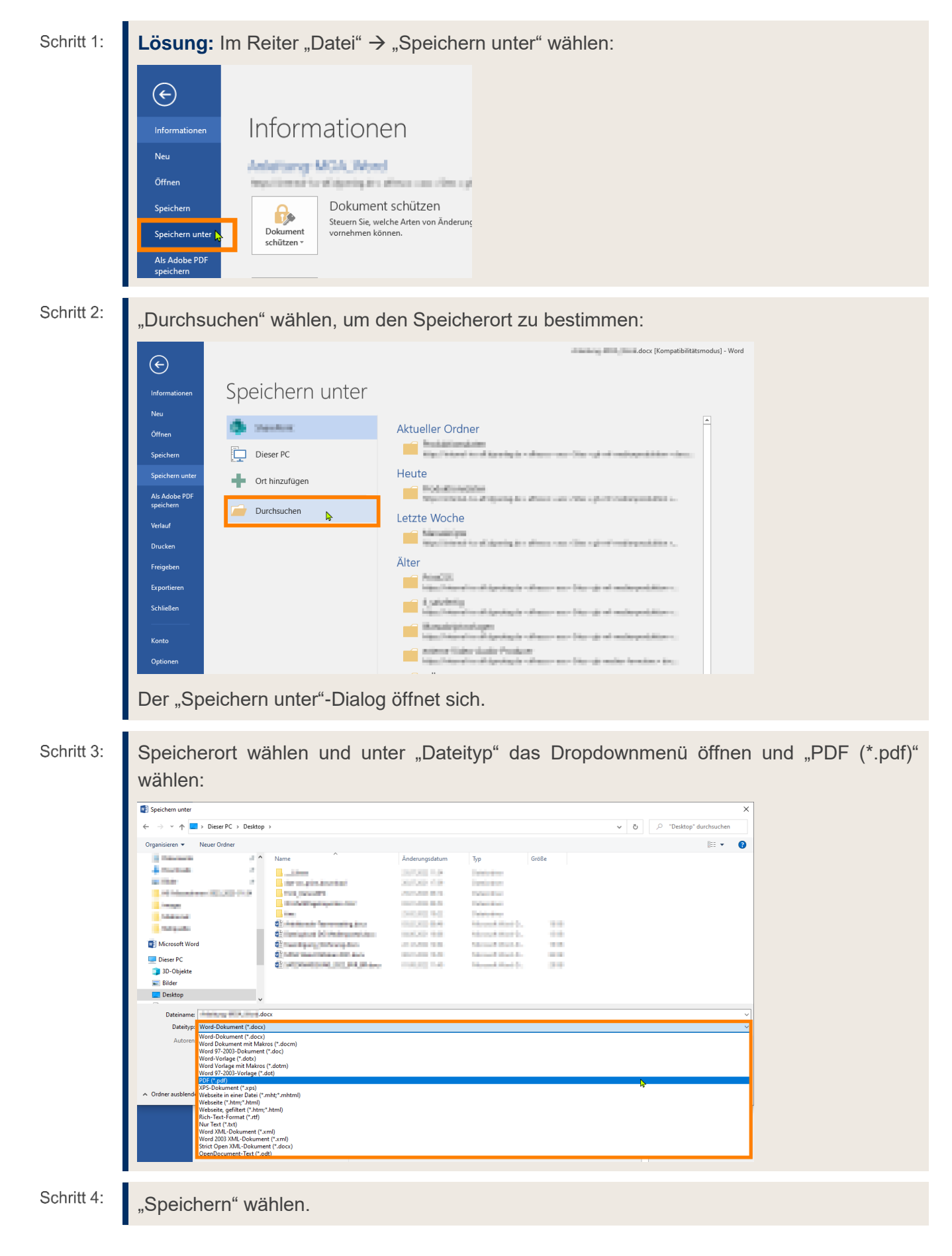

# H Kontakt

Bei Fragen zur Installation oder Bearbeitung wenden Sie sich bitte an:

#### Björn Back

Supportzeiten: Mo-Fr, 09:00-11:00 Uhr

Tel.: (06 11) 5066-1821

bjoern.back@dg-nexolution.de